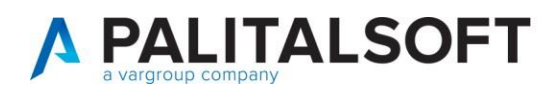

| CLIENTE:             |  |
|----------------------|--|
| Riferimento Cliente: |  |
| Riferimento Interno  |  |

| OGGETTO:       | MANUALE PER VARIAZIONI DI BILANCIO |
|----------------|------------------------------------|
| SOFTWARE       | CWOL                               |
| TIPO DOCUMENTO | SOLO USO PUBBLICO                  |

|      | Revisioni del Documento      |             |               |            |  |  |  |
|------|------------------------------|-------------|---------------|------------|--|--|--|
| Rev. | <b>Descrizione Revisione</b> | Redatto da: | Approvato da: | Data       |  |  |  |
| 00   | Prima Stesura                |             |               | 30-01-2023 |  |  |  |
| 01   | Revisione                    |             |               | 30-06-2025 |  |  |  |
|      |                              |             |               |            |  |  |  |

### Sommario

| 1. | ISTR | UZIONI VARIAZIONI DI BILANCIO                              | 2  |
|----|------|------------------------------------------------------------|----|
|    | 1.1  | Note Operative                                             | 2  |
|    | 2.1  | Inserimento variazioni di bilancio                         | 2  |
|    | 3.1. | Riepiloghi variazioni di bilancio                          | 7  |
|    | 4.1. | Modifica variazioni di bilancio                            | 9  |
|    | 5.1. | Funzione per confermare o variare estremi della variazione | 11 |
|    | 6.1. | Funzione per trasformare la variazione anche di cassa      | 11 |
|    | 7.1. | Stampa variazione                                          | 12 |
| :  | 8.1  | Duplica variazione in esercizi successivi                  | 13 |
| 9  | 9.1. | Estrazione XLSX della variazione di bilancio               | 14 |
|    |      |                                                            |    |

Palitalsoft S.r.l. Via Brodolini, 12 60035, Jesi – AN

Via Paganini, 57

altre sedi:

Via Tacito, 51/B 62018, Potenza Picena – MC T. +39 0733 688026 41123, Modena – MO T. +39 059 847066

 T. +39 0731 22911
 P.I./C.F. 00994810430

 palitalsoft@pecraccomandata.it
 Cap. Soc. euro 135.000,00 i.v.

 info@palitalsoft.it
 Società soggetta a direzione e coordinamento di Apra S.p.a.

Via Porzio, 4 – Centro Direzionale – Isola G/1 80143, Napoli – NA T. +39 081 5625276

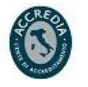

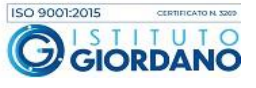

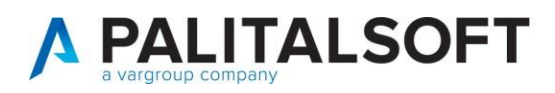

# 1. ISTRUZIONI VARIAZIONI DI BILANCIO

#### 1.1 **Note Operative**

Le fasi di seguito illustrate mostrano l'operatività per le variazioni di bilancio, inserimento, modifica e cancellazione

#### Inserimento variazioni di bilancio 2.1

| Visition       Carlos Concentration       Carlos Concentration       Carlos Concentration       Carlos Concentration       Description       Description                                                                                                    | Ricerca applicazioni:                                                                                                    | and a second second second second second second second second second second second second second second second |                                                                                                    |             |                                                                                                    |   |                                                                                                    |
|----------------------------------------------------------------------------------------------------|----------------------------------------------------------------------------------------------------|----------------------------------------------------------------------------------------------------|----------------------------------------------------------------------------------------------------|-------------|----------------------------------------------------------------------------------------------------|---|----------------------------------------------------------------------------------------------------|
| Statistice Documentale <pre></pre>                                                                                                    | 10                                                                                                    |                                                                                                    |                                                                                                    |             |                                                                                                    |   |                                                                                                    |
| A second<br>A Association<br>A Astrical Economita<br>A Astrical Economital<br>A Astrical Economital<br>A Astrical Economital<br>A Astrical Econo | Carling Day and                                                                                                    |                                                                                                    |                                                                                                    |             | and the second second second second second second second second second second second second second second second |   |                                                                                                    |
| A Rescale  A Rescale  A Rescale  Carlos  Carlos  Carl                                                                                                    | ). Gestione Documentale                                                                                                    |                                                                                                    |                                                                                                    |             |                                                                                                    |   |                                                                                                    |
|                                                                                                    | ). Protocollo                                                                                                    | ·                                                                                                    |                                                                                                    |             |                                                                                                    |   | E' possibile inserire una                                                                                                    |
| A statist Economicite Carico @ In Soza Vedi Chuai De Rimmare Num, Arto Num, Arto                                                                                                    | ). Polizia Locale                                                                                                    | •                                                                                                    |                                                                                                    |             |                                                                                                    |   | variazione di bilancio a                                                                                                    |
| 1. Unico Teorico       Num. Atto       Num. Proposta         1. Lucio Teorico       Servizi distanti       Servizi distanti         1. Servizi distanti       Servizi distanti       Servizi distanti         1. Servizi distanti       Servizi distanti       Servizi distanti         1. Servizi distanti       Servizi distanti       Servizi distanti         1. Servizi distanti       Servizi distanti       Servizi distanti         1. Servizi distanti       Servizi distanti       Servizi distanti         1. Servizi distanti       Servizi distanti       Servizi distanti         1. Servizi distanti       Servizi distanti       Servizi distanti         1. Servizi distanti       Servizi distanti       Servizi distanti         1. Servizi distanti       Servizi distanti       Servizi distanti         1. Servizi distanti       Servizi distanti       Servizi distanti         1. Servizi distanti       Servizi distanti       Servizi distanti         1. Servizi distanti       Servizi distanti       Servizi distanti         1. Servizi distanti       Servizi distanti       Servizi distanti         2. Servizi distanti       Servizi distanti       Servizi distanti         1. Servizi distanti       Servizi distanti       Servizi distanti         2. Servizi distanti                                                                                                    | ). Attivita' Economiche                                                                                                    | <ul> <li>n Carico</li> <li>In So</li> </ul>                                                                    | sta 🔿 Vedi Chiusi                                                                                                    | O Da Fi     | rmare O                                                                                                    |   | menù 👝                                                                                                    |
| La Annihitzatione del Statem       istore A Responsable Area       12857 / 2019       Servizi E Conomici - > Dianziaria - > Dianziaria - > > Dianziaria - > > > > > > > > > > > > > > > > > >                                                                                                    | ). Ufficio Tecnico                                                                                                    | •                                                                                                    |                                                                                                    |             | Num David                                                                                                    |   |                                                                                                    |
| <ul> <li>0. Amministratione del Sistem</li> <li>1. Servici al dittadino</li> <li>1. Servici al dittadino</li> <li>1. Sinone A Responsabile Area</li> <li>1. 1275 / 2019</li> <li>1. Sourcenti al dittadino</li> <li>1. Sourcenti al Silvapo</li> <li>1. Bella Port E Firma Istructore-resp. Pri (2290 / 2022</li> <li>1. Sourcenti al Silvapo</li> <li>1. Servici Benomici</li> <li>1. Servici Benomici</li> <li>1. Servici Benomici</li> <li>1. Servici Benomici</li> <li>1. Servici Benomici</li> <li>1. Servici Benomici</li> <li>1. Servici Benomici</li> <li>1. Servici Benomici</li> <li>1. Servici Benomici</li> <li>1. Servici Benomici</li> <li>1. Servici Benomici</li> <li>1. Servici Benomici</li> <li>1. Servici Benomici</li> <li>1. Ved di Bilancio</li> <li>2. Renestatia</li> <li>2. Servici Benomici</li> <li>2. Renestatia</li> <li>3. Economicio</li> <li>1. Servici Benomici</li> <li>1. Ved di Bilancio</li> <li>2. Veriationi di Bilancio</li> <li>2. Servici Benomici</li> <li>2. Renestatia</li> <li>3. Economicio</li> <li>1. Servici Benomicio</li> <li>2. Renestatia</li> <li>3. Economicio</li> <li>3. Economicio</li> <li>4. Economicio</li> <li>4. Economicio</li> <li>4. Economicio&lt;</li></ul>                                                                                                    | ). Lavori Pubblici                                                                                                    | •                                                                                                    |                                                                                                    | 10          | Nom. Proposta                                                                                                    |   | Servizi Economici -                                                                                                    |
| Sential di Variadione          Sential di Variadione       Biolera A Regonaziole Area       1260 / 2013         Sential di Variadione       Sinone A Regonaziole Area       127 / 2019         De Sential di Variadione       In Port E Firma Istructore-resp. Pri 1290 / 2022       In Port E Firma Istructore-resp. Pri 1290 / 2022         D. Sarunenti di Silluppo       In Port E Firma Istructore-resp. Pri 1290 / 2022       In Port E Firma Istructore-resp. Pri 1290 / 2022         D. Sarunenti di Silluppo       In Port E Firma Istructore-resp. Pri 1290 / 2022       In Port E Firma Istructore-resp. Pri 1290 / 2022         D. Sarune di Gestione       In Port E Firma Istructore-resp. Pri 1290 / 2022       In Port E Firma Istructore-resp. Pri 1290 / 2022         D. Controlle di Gestione       In Port E Firma Istructore-resp. Pri 1290 / 2022       In Port E Firma Istructore-resp. Pri 1290 / 2022         D. Controlle di Gestione       In Port E Firma Istructore-resp. Pri 1290 / 2022       In Port E Firma Istructore-resp. Pri 1290 / 2022         D. Controlle di Gestione       In Port E Firma Istructore-resp. Pri 1290 / 2022       In Port E Firma Istructore-resp. Pri 1290 / 2022         D. Sarcha Costone       In Port E Firma Istructore-resp. Pri 1290 / 2022       In Port E Firma Istructore-resp. Pri 1290 / 2022         D. Sarcha Costone       In Port E Firma Istructore-resp. Pri 1290 / 2022       In Port E Firma Istructore-resp. Pri 1290 / 2022         De Statone Firma Costone       In Port E Firma Istructore I Res                                                                                                    | 0 Amministratione del Sistema                                                                                                    | Purisers & Developmentality Array                                                                              | 12050 / 2010                                                                                                    |             |                                                                                                    |   | >Finanziaria -                                                                                                    |
| Useries       Lard a totability       Implementation in the provide intervence of the provide intervence of the provide inter                                                                                                    |                                                                                                    | ssione A Responsabile Area                                                                                     | 12000 / 2019                                                                                                    |             |                                                                                                    |   | > Bilancio e Variazioni>                                                                                                    |
| 0. Gestor Procest<br>0. Strument di Sviluppo + ma in Pdf E firma iscuttore resp. Pr 12907 / 2022<br>0. Schrols Economid + D. Financiana + D. Schlancio e Variaston + D. Voci di Blancio<br>0. Sendo Economid + D. Financiana + D. Schlancio e Variaston + D. Voci di Blancio<br>0. Sendo Economid + D. Schlancio e Variaston + D. Voci di Blancio<br>10. Voci di Blancio<br>10. Voci di                  | u. Servizi ai cittadino                                                                                                    | <ul> <li>ssione A Responsabile Area</li> <li>ssione Ja Delf 5 Eisena lateuttera</li> </ul>                     | 12075 / 2015                                                                                                    |             |                                                                                                    |   | Variazioni di bilancio                                                                                                    |
| 0. Struid Billington 0. Servid Score 0. Servid Score  10. Prearciaria 0. Controllo di Gessone 10. Prearciaria 10. Vod di Bilancio 20. IVA 20. IVA 20. IVA 20. Richieste su Bilancio 20. Variacioni di Bilancio 20. Variacioni di Bilancio 20                                                                                                    | 0. Gestione Tributi                                                                                                    | , main Pol E Firma Istruttoren                                                                                 | esp. Pr 12000 / 2022                                                                                                    |             |                                                                                                    |   |                                                                                                    |
| 2. Sarkid Demografid  3. Controllo ol Gestione  3. Sarkid Economici  4. Sarkid Demografid  5. Concomato  5. Sconomato  5. Scono                                                                                                    | 0. Strumenti di Sviluppo                                                                                                    | Ma in Par E Pirma istractorer                                                                                  | esp. 91 125007 2022                                                                                                    |             |                                                                                                    | - |                                                                                                    |
| 0. Centralia di Gestione       10. Finanziaria       10. Servici Economici         0. Servici Economici       0. ViA       20. Richistre su Bilancio       20. Variazioni di Bilancio         20. ViA       30. Economizio       20. Variazioni di Bilancio       20. Variazioni di Bilancio         20. Viazioni di Bilancio       20. Variazioni di Bilancio       20. Variazioni di Bilancio         21. Stato della Variazione       0. Venti di Competenza-Cassa       Interesti dei parametrio         Competenza-Cassa       Tute       Venti di Competenza-Cassa       Venti di Competenza-Cassa         Encorati Venti di Competenza-Cassa       Interesti dei parametrio       Selezione per ricercare variazioni presenti in archivio attraverso il Bottone "Elenca"       Selezione per ricercare variazioni presenti in archivio attraverso il Bottone "Elenca"         Stato della Variazione       0. del INFO       Ventazione       Nuovo per inserire una nuova variazione         Stato della Variazione       0. del INFO       Nuovo       Per inserire una nuova variazione         Stato della Variazione       0. del INFO       Interesti deca       Interesti deca         Proposta di Venazione       0. del INFO       Interesti deca       Interesti deca         Stato della Variazione       0. del INFO       Interesti deca       Interesti deca         Vatta di dasauncione       0. del INFO       Inter                                                                                                    | 0. Servizi Demografici                                                                                                    | •                                                                                                    |                                                                                                    |             |                                                                                                    |   |                                                                                                    |
| 0. Ferdit Conomici       10. Feanciaria       10. Editancio e Variazioni       10. Void di Bilancio         20. N/A       20. Richiesta su Bilancio       20. Variazioni di Bilancio         20. Drightmato       20. Richiesta su Bilancio       20. Variazioni di Bilancio         20. Torpeterizzi-Cassa       Ute       Insertire dei parametrio         Secola       0       Insertire dei parametrio       selezzione per ricercare         Vincolo       0       Insertire       selezzione per ricercare         Vincolo       0       Insertire       Selezione per ricercare         Vincolo       0       Insertire       Selezione per ricercare         Vincolo       0       Insertire       Selezione per ricercare         Vincolo       0       Insertire       Selezione per ricercare         Vincolo       0       Insertire       Insertire       Selezione per ricercare         Vincolo       0       Insertire       Insertire       Insertire       Insertire         Vincolo       0       Insertire       Insertire       Insertire       Insertire       Insertire       Insertire       Insertire       Insertire       Insertire       Insertire       Insertire       Insertire       Insertire       Insertire       Insertire       Inser                                                                                                    | 0. Controllo di Gestione                                                                                                    | •                                                                                                    |                                                                                                    |             |                                                                                                    |   |                                                                                                    |
| Image: State of the state of the state                                                                                                    | 0. Servizi Economici                                                                                                    |                                                                                                    | 12                                                                                                    |             |                                                                                                    |   |                                                                                                    |
| 20. NA       20. Richieste su Bilancio       20. Variacioni di Bilancio         30. Economato       10. Faceta                                                                                                    |                                                                                                    | TU. Finanziana                                                                                                 | 10. Bilancio e Variazioni                                                                                                    | *           | 10. Voci di Bilancio                                                                                             |   |                                                                                                    |
| 30. Economato       Nella videata è possibi         inserire dei parametri o selezione per ricercare variazioni presenti in selezione per ricercare variazioni presenti in archivio attraverso i il Bottone "Elenca" o cliccare "Nuovo" per inserire una nuova variazione         Assegnatario       Image: Constructione in the image: Constructione in the image: Constructione in the                                                                                                    |                                                                                                    | 20. IVA +                                                                                                    | 20. Richieste su Bilancio                                                                                                    |             | 20 Variazioni di Bilanci                                                                                         |   |                                                                                                    |
| Id Statute       Ittle       Ittle                                                                                                    |                                                                                                    | 30. Economato                                                                                                  |                                                                                                    | L           | 20. Variazioni di bilanci                                                                                        | · |                                                                                                    |
| Competenze-Cass       Tute       Insertire dei parametri e         Tipo Variazione       Q       Insertire dei parametri e         Entrata - Uscha       Vincolo       Vincolo         Vincolo       Q       Vincolo         hede Programmezione       Q       Vincolo         enco Prop.Atti Present       Vincolo       Vincolo         Elenco Atti Present       Vincolo       Vincolo         Assegnatario       Q       Vincolo         Assegnatario       Q       Vincolo         Responsabile       Q       Vincolo         METENZA       Vincolo       Vincolo         Stato della Variazione       Q       Vincolo         Atto di Assunzione       Q       Insertire dei parametri e         Stato della Variazione       Q       Insertire dei parametri e         Atto di Assunzione       Q       Insertire dei parametri e         Atto di Assunzione       Q       Insertire dei parametri e         Satto della Variazione       Q       Insertire dei parametri e         Satto della Variazione       Q       Insertire dei parametri e         Atto di Assunzione       Q       Insertire dei parametri e         Satto della Variazione       Remedel Recce       Inseri <th></th> <th></th> <th></th> <th></th> <th></th> <th></th> <th></th>                                                                                                    |                                                                                                    |                                                                                                    |                                                                                                    |             |                                                                                                    |   |                                                                                                    |
| Tipo Variatione Intervata - Uschia   Entrata - Uschia Tute   Vincolo Intervata - Uschia   Vincolo Intervata - Uschia   Ienco Prop.Atti Presenti Intervata - Intervata - Intervata                                                                                                    | tri di Selezione                                                                                                    |                                                                                                    |                                                                                                    |             |                                                                                                    |   | Nella videata è possibil                                                                                                    |
| Entrata - Uscita Tutte   Vincolo Image: Constraint of the second of the second of                                                                                                    | ri di Sekzione<br>Competenza-Cassa Tutte                                                                                                    |                                                                                                    |                                                                                                    | ~           |                                                                                                    |   | Nella videata è possibili<br>inserire dei parametri d                                                                                                    |
| Vincide Vincide   Linetada Programmazione Image: Constraint of the second of the second of the                                                                                                    | ridi Selezione<br>Competenza-Cassa Tutte<br>Tipo Variazione 0                                                                                                    | ٩) (                                                                                                    |                                                                                                    | •           |                                                                                                    | _ | Nella videata è possibil<br>inserire dei parametri d<br>selezione per ricercare                                                                                                    |
| <pre>action of guideline and a second and a second a second a second a s</pre>                                                                                                    | ridiSelezione<br>Competenza-Cassa<br>Tipo Variazione 0<br>Entrata - Uscita<br>Tutte                                                                                                    | ۹) (                                                                                                    |                                                                                                    | ×<br>•      | _                                                                                                    | _ | Nella videata è possibili<br>inserire dei parametri d<br>selezione per ricercare<br>variazioni presenti in                                                                                                    |
| Elenca Atti Presenti                                                                                                    | tri di Selezione<br>Competenza-Cassa Tutte<br>Tipo Variazione 0<br>Entrata - Uscita Tutte<br>Vincolo<br>cherla Programmazione 0                                                                                                    |                                                                                                    |                                                                                                    | ×<br>•      |                                                                                                    | - | Nella videata è possibile<br>inserire dei parametri d<br>selezione per ricercare<br>variazioni presenti in<br>archivio attraverso il                                                                                   |
| Assegnatario                                                                                                    | tri di Sekzione<br>Competenza-Cassa Tutte<br>Tipo Variazione 0<br>Entrata - Uscita Tutte<br>Vincolo<br>cheda Programmazione 0                                                                                                    | ۹<br>۹<br>۹                                                                                                    |                                                                                                    | ×<br>×      |                                                                                                    | - | Nella videata è possibile<br>inserire dei parametri d<br>selezione per ricercare<br>variazioni presenti in<br>archivio attraverso il<br>Bottone "Elenca"                                                               |
| Assegnatario                                                                                                    | tri di Sekazione<br>Competenza-Cassa<br>Tipo Variazione 0<br>Entrata - Uscita<br>Vincolo<br>cheda Programmazione 0<br>ilenco Prop.Atti Presenti<br>Elenco Atti Presenti                                                                                                    | ۹<br>۹<br>۹                                                                                                    |                                                                                                    | >           |                                                                                                    |   | Nella videata è possibile<br>inserire dei parametri d<br>selezione per ricercare<br>variazioni presenti in<br>archivio attraverso il<br>Bottone "Elenca"<br>o cliccare "Nuovo" per                                     |
| Interportability     Competitive     Stato della Variazione     Interporta di Variazione     Interporta di Variazione <td>tri di Selcatone<br/>Competenza-Cassa<br/>Tipo Variazione 0<br/>Entrata - Uscita<br/>Vincolo<br/>cheda Programmazione 0<br/>ilenco Prop.Atti Presenti<br/>Elenco Atti Presenti<br/>Elenco Atti Presenti</td> <td>م) (<br/>) م (</td> <td></td> <td>&gt;</td> <td></td> <td>-</td> <td>Nella videata è possibile<br/>inserire dei parametri d<br/>selezione per ricercare<br/>variazioni presenti in<br/>archivio attraverso il<br/>Bottone "Elenca"<br/>o cliccare "Nuovo" per<br/>inserire una puova</td>                                                                                                    | tri di Selcatone<br>Competenza-Cassa<br>Tipo Variazione 0<br>Entrata - Uscita<br>Vincolo<br>cheda Programmazione 0<br>ilenco Prop.Atti Presenti<br>Elenco Atti Presenti<br>Elenco Atti Presenti                                                                                                    | م) (<br>) م (                                                                                                  |                                                                                                    | >           |                                                                                                    | - | Nella videata è possibile<br>inserire dei parametri d<br>selezione per ricercare<br>variazioni presenti in<br>archivio attraverso il<br>Bottone "Elenca"<br>o cliccare "Nuovo" per<br>inserire una puova               |
| Stato della Variazione Tutte   Proposta di Variazione   Cost  Stato della Variazione   Cost  Stato della Variazione   Cost  Stato della Variazione   Cost  Stato della Variazione   Cost  Cost Cost                                                                                                    | tri di Selezione<br>Competenza-Cassa<br>Tipo Variazione<br>Entrata - Uscita<br>Vincolo<br>cheda Programmazione<br>lenco Prop.Atti Presenti<br>Elenco Atti Presenti<br>Se<br>Assegnatario                                                                                                    |                                                                                                    |                                                                                                    | ×<br>×<br>× |                                                                                                    | - | Nella videata è possibile<br>inserire dei parametri d<br>selezione per ricercare<br>variazioni presenti in<br>archivio attraverso il<br>Bottone "Elenca"<br>o cliccare "Nuovo" per<br>inserire una nuova<br>variazione |
| Proposta di Variazione Q n. O dei B a Constructione Q Elenca<br>Stato della Variazione Tutte<br>Proposta di Variazione Q n. O dei B a Constructione Recence<br>Atto di Assunzione Q n. O dei B a Constructione Carica<br>B Constructione Carica<br>B Constructione Carica                                                                                                    | ti di Selezione Competenza-Cassa Tipo Variazione Entrata - Uscita Uincolo cheda Programmazione lenco Prop.Atti Presenti Elenco Atti Presenti Elenco Atti Presenti Elenco Atti Presenti Competenza                                                                                                    |                                                                                                    |                                                                                                    | ×<br>×      |                                                                                                    |   | Nella videata è possibile<br>inserire dei parametri d<br>selezione per ricercare<br>variazioni presenti in<br>archivio attraverso il<br>Bottone "Elenca"<br>o cliccare "Nuovo" per<br>inserire una nuova<br>variazione |
| Atto di Assunzione Q n. O del B a Elenca  Stato della Variazione Tutte  Proposta di Variazione Q n. O del B a C Atto di Assunzione Q n. O del B a C Atto di Assunzione Q n. O del B a C Atto di Assunzione Q I I I I I I I I I I I I I I I I I I                                                                                                    | ti di Selezione Competenza-Cassa Tutte Tipo Variazione Entrata - Uscita Uincolo cheda Programmazione lenco Prop.Atti Presenti Elenco Atti Presenti Elenco Atti Presenti Elenco Atti Presenti OMPETENZA Stato della Variazione Tutte                                                                                                    |                                                                                                    |                                                                                                    |             |                                                                                                    |   | Nella videata è possibile<br>inserire dei parametri d<br>selezione per ricercare<br>variazioni presenti in<br>archivio attraverso il<br>Bottone "Elenca"<br>o cliccare "Nuovo" per<br>inserire una nuova<br>variazione |
| Accode   Stato della Variazione   Q   n.   Q del   m   Carica   Carica   Salva                                                                                                    | ri di Selezione Competenza-Cassa Tutte Tipo Variazione Entrata - Uscita Tutte Vincolo cheda Programmazione Competitive Elenco Atti Presenti Elenco Atti Presenti Elenco Atti Presenti Competitive Stato della Variazione Proposta di Variazione Q (                                                                                                    | Q<br>Q<br>Q<br>Q<br>Q<br>Q<br>Q<br>Q<br>Q<br>Q<br>Q<br>Q<br>Q<br>Q<br>Q<br>Q<br>Q<br>Q<br>Q                    | 0 del 📰                                                                                                    |             |                                                                                                    |   | Nella videata è possibile<br>inserire dei parametri d<br>selezione per ricercare<br>variazioni presenti in<br>archivio attraverso il<br>Bottone "Elenca"<br>o cliccare "Nuovo" per<br>inserire una nuova<br>variazione |
| Stato della Variazione Tutte   Proposta di Variazione  Atto di Assunzione  Carica  Carica  Salva                                                                                                    | ri di Selezione Competenza-Cassa Tutte Tipo Variazione 0 Entrata - Uscita Tutte Vincolo cheda Programmazione 0 lenco Atti Presenti Elenco Atti Presenti Elenco Atti Presenti So Assegnatario Responsabile CMPETENZA Stato della Variazione Proposta di Variazione Q (                                                                                                    |                                                                                                    |                                                                                                    |             |                                                                                                    |   | Nella videata è possibile<br>inserire dei parametri d<br>selezione per ricercare<br>variazioni presenti in<br>archivio attraverso il<br>Bottone "Elenca"<br>o cliccare "Nuovo" per<br>inserire una nuova<br>variazione |
| Atto di Assunzione Q n. 0 del m Carica                                                                                                    | ri di Sekzione<br>Competenza-Cassa Tutte<br>Tipo Variazione 0<br>Entrata - Uscita Tutte<br>Vincolo<br>cheda Programmazione 0<br>lenco Prop.Atti Presenti<br>Elenco Atti Presenti<br>Elenco Atti Presenti<br>So<br>Assegnatario 0<br>Responsabile 0<br>Stato della Variazione 0<br>Atto di Assunzione 0<br>(SS)                                                                                                    | Q<br>Q<br>Q<br>Q<br>Q<br>Q<br>Q<br>Q<br>Q<br>Q<br>Q<br>Q<br>Q<br>Q<br>Q<br>Q<br>Q<br>Q<br>Q                    | 0 del IIII                                                                                                    |             |                                                                                                    |   | Nella videata è possibile<br>inserire dei parametri d<br>selezione per ricercare<br>variazioni presenti in<br>archivio attraverso il<br>Bottone "Elenca"<br>o cliccare "Nuovo" per<br>inserire una nuova<br>variazione |
| Carica Carica Carica Carica Carica                                                                                                    | rl di Seledone Competenza-Cassa Tutte Tipo Variazione 0 Entrata - Uscita Tutte Vincolo cheda Programmazione 0 Elenco Atti Presenti Elenco Atti Presenti Elenco Atti Presenti Stato della Variazione Atto di Assunzione 0 Stato della Variazione 0 Stato della Variazione 0 Competenza Stato della Variazione 0 Competenza Stato della Variazione 0 Competenza Stato della Variazione 0 Competenza Stato della Variazione 0 Competenza Stato della Variazione 0 Competenza Stato della Variazione 0 Competenza Stato della Variazione 0 Competenza Stato della Variazione 0 Competenza Stato della Variazione 0 Competenza Stato della Variazione 0 Competenza Stato della Variazione 0 Competenza Stato della Variazione 0 Competenza Competenza Stato della Variazione 0 Competenza Competenza Co |                                                                                                    |                                                                                                    |             |                                                                                                    |   | Nella videata è possibile<br>inserire dei parametri d<br>selezione per ricercare<br>variazioni presenti in<br>archivio attraverso il<br>Bottone "Elenca"<br>o cliccare "Nuovo" per<br>inserire una nuova<br>variazione |
| Salva                                                                                                    | ri di Selezione Competenza-Cassa Tutte Tipo Variazione Cipo Variazione Cipo Variazione Cipo Atti Presenti Elenco Atti Presenti Elenco Atti Presenti Elenco Atti Presenti Se Assegnatario Assegnatario Cipo Cipo Atti Assunzione Ciso Stato della Variazione Ciso Stato della Variazione Ciso Ciso Ciso Ciso Ciso Ciso Cipo Cipo Cipo Cipo Cipo Cipo Cipo Cipo Cipo Cipo Cipo Cipo Cipo Cipo                                                                                                    |                                                                                                    |                                                                                                    |             |                                                                                                    |   | Nella videata è possibile<br>inserire dei parametri d<br>selezione per ricercare<br>variazioni presenti in<br>archivio attraverso il<br>Bottone "Elenca"<br>o cliccare "Nuovo" per<br>inserire una nuova<br>variazione |
| Salva                                                                                                    | vi di Selezione Competenza-Cassa Tutte Tipo Variazione Entrata - Uscita Uincolo cheda Programmazione Elenco Atti Presenti Elenco Atti Presenti Elenco Atti Presenti SG Assegnatario Responsabile OMPETENZA Stato della Variazione Atto di Assunzione Q Stato della Variazione Proposta di Variazione CSCA Stato della Variazione Q ( Stato della Variazione Q ( Stato della Variazione Q ( Stato della Variazione Q ( Stato della Variazione Q ( Stato della Variazione Q ( Stato della Variazione Q ( CSCA                                                                                                    |                                                                                                    |                                                                                                    |             |                                                                                                    |   | Nella videata è possibile<br>inserire dei parametri d<br>selezione per ricercare<br>variazioni presenti in<br>archivio attraverso il<br>Bottone "Elenca"<br>o cliccare "Nuovo" per<br>inserire una nuova<br>variazione |
|                                                                                                    | vi di Selezione Competenza-Cassa Tutte Tipo Variazione Entrata - Uscita Vincolo cheda Programmazione Elenco Atti Presenti Elenco Atti Presenti Elenco Atti Presenti SG Assegnatario Responsabile COMPETENZA Stato della Variazione Atto di Assunzione Q ( Stato della Variazione Proposta di Variazione Q ( Stato della Variazione Q ( Stato della Variazione Q ( Stato della Variazione Q ( Stato della Variazione Q ( Stato della Variazione Q ( Stato della Variazione Q ( Stato della Variazione Q ( CMPETENZA Stato della Variazione Q ( Stato della Variazione Q ( CMPETENZA Stato della Variazione Q ( CMPETENZA Stato della Variazione CMPETENZA Stato d |                                                                                                    |                                                                                                    |             |                                                                                                    |   | Nella videata è possibile<br>inserire dei parametri d<br>selezione per ricercare<br>variazioni presenti in<br>archivio attraverso il<br>Bottone "Elenca"<br>o cliccare "Nuovo" per<br>inserire una nuova<br>variazione |
|                                                                                                    | ti di Selezione Competenza-Cassa Tipo Variazione Entrata - Uscita Vincolo Cheda Programmazione Ienco Prop.Atti Presenti Elenco Atti Presenti Elenco Atti Presenti SG Assegnatario Responsabile CMPETENZA Stato della Variazione Atto di Assunzione Q Stato della Variazione Proposta di Variazione CSA Stato della Variazione Atto di Assunzione Q ()                                                                                                    |                                                                                                    | 0 del m<br>0 del m<br>0 del |             |                                                                                                    |   | Nella videata è possibile<br>inserire dei parametri d<br>selezione per ricercare<br>variazioni presenti in<br>archivio attraverso il<br>Bottone "Elenca"<br>o cliccare "Nuovo" per<br>inserire una nuova<br>variazione |
| Reset                                                                                                    | ti di Selezione Competenza-Cassa Tiutte Tipo Variazione Entrata - Uscita Vincolo cheda Programmazione Ienco Prop.Atti Presenti Elenco Atti Presenti Elenco Atti Presenti S6 Assegnatario Responsabile CMPETENZ Stato della Variazione Atto di Assunzione Q ( Stato della Variazione Proposta di Variazione Atto di Assunzione Q ( Stato della Variazione Q ( Stato della Variazione  |                                                                                                    | 0 del 9                                                                                                    |             |                                                                                                    |   | Nella videata è possibile<br>inserire dei parametri d<br>selezione per ricercare<br>variazioni presenti in<br>archivio attraverso il<br>Bottone "Elenca"<br>o cliccare "Nuovo" per<br>inserire una nuova<br>variazione |

Palitalsoft S.r.l.

Via Brodolini, 12 60035, Jesi – AN altre sedi:

Via Paganini, 57 62018, Potenza Picena – MC T. +39 0733 688026

T. +39 0731 22911 palitals oft@pecraccomand ata.it info@palitalsoft.it

Via Tacito, 51/B 41123, Modena – MO T. +39 059 847066 P.I./C.F. 00994810430 Cap. Soc. euro 135.000,00 i.v. Società soggetta a direzione e coordinamento di Apra S.p.a.

Via Porzio, 4 – Centro Direzionale – Isola G/1 80143, Napoli – NA T. +39 081 5625276

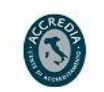

ISO 9001:2015 TO N SOUT UT 2 GIORDANO

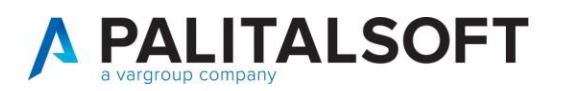

| Valori Identificativi di una Nuova VARIAZIONE di BILANCIO         Competenza-Cassa       Image: Competenza e Cassa         Tipo Variazione       Image: Competenza e Cassa         Stato della Variazione       Image: Competenza e Cassa         Proposta di Variazione       Image: Cassa         Atto di Assunzione       Image: Cassa         Proposta di Variazione       Image: Cassa         Stato della Variazione       Image: Cassa         Atto di Assunzione       Image: Cassa         Atto di Assunzione       Image: Cassa         Atto di Assunzione       Image: Cassa         Atto di Assunzione       Image: Cassa         Atto di Assunzione       Image: Cassa         Avanti       Annulla                                                                                                    | In inserimento definire i<br>valori identificativi della<br>nuova variazione<br>- Competenza<br>- Cassa/Competenza<br>- Cassa<br>Provvisoria/Definitiva<br>Proposta e Assunzione<br>Tipologia Atto-N°-Data<br>Quindi cliccare<br>"Avanti"                                     |
|----------------------------------------------------------------------------------------------------|----------------------------------------------------------------------------------------------------|
|                                                                                                    | In seguito cliccare +<br>per aggiungere una riga<br>nella variazione                                                                                                    |
| Petrefle Valación di Blancio       Competenza e Cassa         Parte       Entrata         Parte       Entrata         Parte       Capitolo         Capitolo       Capitolo         Vincolo       Capitolo         Describiore       Image: Capitolo         Codice Baggruppamento       0         Codice Baggruppamento       0         Codice Total Variazione       Cn. 1 del 3001/2023         Atto di Assuntione       Cn. 1 del 3001/2023         Vincolo       2022-Negative         2022-Positive       2023-Negative         2022-Positive       2023-Negative         2022-Positive       2023-Negative         2022-Positive       2023-Negative         2022-Positive       2023-Negative         2022-Positive       2023-Negative         2022-Positive       2023-Negative         2022-Positive       2023-Negative         2022-Positive       2023-Negative         2022-Positive       2023-Negative         2022-Positive       2023-Negative         2022-Positive       2023-Negative         2022-Positive       2023-Negative         2022-Positive       2023-Negative         0.00       0.00 | Selezionare il tipo di<br>variazione che permetterà<br>la gestione dei diversi<br>campi:<br>Storno tra Entrate<br>Storno tra Uscite<br>Diminuzione Entrate/Uscite<br>Aumento Entrate/Uscite<br>Diminuzione Entrate<br>Aumento Entrate<br>Diminuzione Uscite<br>Aumento Uscite |

Palitalsoft S.r.l. Via Brodolini, 12 60035, Jesi – AN

altre sedi:

Via Paganini, 57 62018, Potenza Picena – MC T. +39 0733 688026

T. +39 0731 22911 palitalsoft@pecraccomandata.it info@palitalsoft.it

Via Tacito, 51/B 41123, Modena – MO T. +39 059 847066

Cap. Soc. euro 135.000,00 i.v. Società soggetta a direzione e coordinamento di Apra S.p.a.

Via Porzio, 4 – Centro Direzionale – Isola G/1 80143, Napoli – NA T. +39 081 5625276

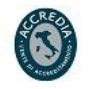

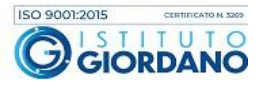

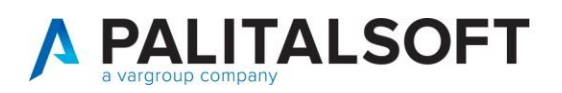

| Dettaglio Variatione 4 @ Aumento Entrate/Uscite       Competenza e Cassa         Parter       Entrata         Vincolo       @ Capitolo         Codice Ragruppatiento       @ Capitolo         Ocidee Ragruppatiento       @ Entrata         Codere Ragruppatiento       @ Entrata         Proposta di Variazione       @ Entrata         2023-Positive       2024-Positive         2023-Positive       2024-Positive         2023-Positive       2024-Positive         2023-Positive       2023-Positive         2023-Positive       2023-Positive         2023-Positive       2023-Positive         2023-Positive       2023-Positive         2023-Positive       2023-Positive         2023-Positive       2023-Positive         2023-Positive       2023-Positive         2023-Positive       2023-Positive         2023-Positive       2023-Positive         2023-Positive       2023-Positive         2023-Positive       2023-Positive         2023-Positive       2023-Positive         2023-Positive       2023-Positive         2023-Positive       2023-Positive         2030       0.00         0.00       0.00       0.00                                                                                                    | Image: Construction of the second second | Selezionando parte<br>entrata / uscita<br>sarà possibile gestire le<br>varie tipologie di voci<br>ENTRATE<br>USCITE                                                                                                    |
|----------------------------------------------------------------------------------------------------|----------------------------------------------------------------------------------------------------|----------------------------------------------------------------------------------------------------|
| Detaglio Variazione di Bilancio         Tipo di Variazione di Quencio Entrate/Uscite       Competenza e Cassa         Parte Entrata v       Vincolo C1.02         Saldo inizio       66.826,10         Capitolo       000000         Descrizione       Avanzo Vincolato (C)         Descrizione       Avanzo Vincolato (C)         Codice Raggruppamento       0         Proposta di Variazione       *         Atto di Assurzione CC n. 10 del 15/02/2023       *         2023-Positive       2023-Negative       2024-Negative         0,00       0,00       0,00                                                                                                    | Agglungi<br>Situazione Copitolo<br>Situazione Vincolo<br>Navigatore<br>Allegati<br>Torma Elenco                                                                                                    | Selezionando la lente<br>sarà possibile accedere<br>alla tabella delle voci di<br>bilancio e di selezionare<br>la voce voluta.<br>Per <b>applicare l'avanzo</b><br>invece occorrerà<br>selezionare parte Entrata<br>e successivamente<br>selezionare un vincolo di<br>livello foglia; in<br>automatico verrà riportata<br>la voce di avanzo. |
| Variazioni di Bilando Anno 2025         Tipo di Variazione 7       Diminuzione Uscite       Competenza e Cassa       Progressivo Variazione su Voce 17         Parte       Uscita       Vincolo       Q       Progressivo Variazione su Voce 17         Voce di bilancio       0101101       0111       11       09       Q       Arretrati per anni precedenti corrisposti al personale a tempo indeterminato - Foni         Descrizione       test rendi definitiva       Q       Uscita       Ricorrente       Q         Codice Raggruppamento       0       Uscita       Ricorrente       Q         Atto di Assunzione       DT n. 2 del 20/02/2025       •       Stato della Variazione       Definitiva         2025-Nositive       2025-Negative       2026-Positive       2027-Positive       2027-Negative       2027-Negative         2025-Negative       2026-Positive       2026-Negative       2027-Positive       2027-Negative         2025-Negative       2026-Positive       2026-Negative       2027-Negative       2027-Negative         2025-Negative       0.00       0.00       0.00       0.00       0.00         Cosk       DT n. 2 del 20/02/2025       •       Stato della Variazione       Definitiva         Atto di Assunzione       DT n. 2 del 20/02/2025 | Aggiorna<br>Situazione Voce di bilancio<br>Navigatore<br>Alegati<br>Cancella<br>Torna Elenco<br>1430<br>5.000,00 i.v.<br>direzione e coordinamento di Apra                                                                                                    | Procedere all'inserimento<br>dei valori.<br>In base al tipo di<br>variazione saranno<br>gestibile determinati<br>campi.<br>Nel caso di variazione di<br>competenza e cassa,<br>l'importo inserito nella<br>competenza sarà riportato<br>anche nella cassa.<br>La cassa invece non verrà<br>visualizzata e valorizzata                        |

 altre sedi:
 Via Paganini, 57
 Via Tacito, 51/B

 62018, Potenza Picena – MC
 4112.3, Modena – MO

 T. +39 0733 688026
 T. +39 059 847066

Via Porzio, 4 – Centro Direzionale – Isola G/1 80143, Napoli – NA T. +39 081 5625276

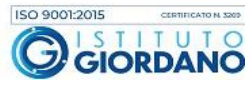

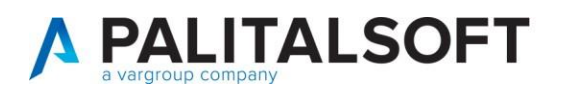

| Verticional di Billeccio Anno 2025         Verticional di Billeccio Anno 2025         Progression Variazione su Voice 117           Verde di Balancio di Osti oni 1111 oni 014 Anno 1111 oni 014 Anno 11111 oni 014 Anno 11111 oni 014 Anno 1111 oni 014 An | nel momento in cui si<br>sceglierà come voce di<br>bilancio avanzo,<br>disavanzo o FPV.<br>La toolbar laterale<br>permette di verificare la<br>situazione della voce, e<br>altre funzionalità.<br>Una volta terminato<br>l'inserimento confermare<br>con il bottone<br>"Aggiungi".<br>Per le voci di bilancio il<br>campo <i>Ricorrente/Non</i><br><i>ricorrente</i> viene di default<br>proposto in base alla<br>tipologia del capitolo in<br>sede di bilancio di<br>previsione:<br>- se il capitolo è misto<br>allora il campo è<br>modificabile<br>- se il capitolo è<br>interamente Ricorrente o<br>interamente non ricorrente<br>il campo di default non è<br>modificabile ma è possibile<br>renderlo modificabile<br>tramite il lucchetto |
|----------------------------------------------------------------------------------------------------|----------------------------------------------------------------------------------------------------|
| SERIMENTO VARIAZIONE DI BILANCIO su Capitolo      E' stato inserito II Progressivo: 1 della Variazione di Bilancio su:     -Capitolo: 0102101.0102.101.01     Arretrati per anni precedenti corrisposti al personale a tempo indeterminato - Fonte fin. avanzo     parte accantonata B6_2     -Piano Finanziario: 1.01.01.01.001     Importi della Variazione di Bilancio: <u>Aumento Competenza 2023 3.000,00 €</u> Aumento di Cassa 2023 3.000,00 €                                                                                                    | All'aggiunta del record,<br>viene rappresentato un<br>riepilogo dell'operazione<br>effettuata.                                                                                                    |

Palitalsoft S.r.l.

Via Brodolini, 12 60035, Jesi – AN

altre sedi: Via Paganini, 57 62018, Potenza Picena – MC T. +39 0733 688026

Via Tacito, 51/B 41123, Modena – MO T. +39 059 847066

 T. +39 0731 22911
 P.I./C.F. 00994810430

 palitalsoft@pecraccomandata.it
 Cap. Soc. euro 135.000,00 i.v.

 info@palitalsoft.it
 Società soggetta a direzione e coordinamento di Apra S.p.a.

Via Porzio, 4 – Centro Direzionale – Isola G/1 80143, Napoli – NA T. +39 081 5625276

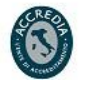

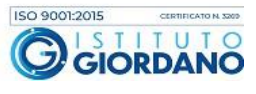

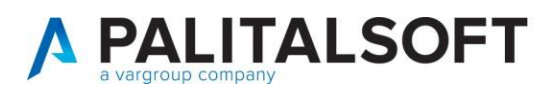

| Bit of disactive Conjunction         SC = 5 (arc 2004)         • Conjunction         • Conjunction           Vision         Reading in Plane Description         Reading in Their Description         Reading in Their Description           Vision         Sc = 5 (arc 2004)         Reading in Their Description         Reading in Their Description           Vision         Sc = 5 (arc 2004)         Sc = 5 (arc 2004)         Reading in Their Description           Vision         Sc = 5 (arc 2004)         Sc = 5 (arc 2004)         Reading in Their Description           Vision         Sc = 5 (arc 2004)         Sc = 5 (arc 2004)         Reading in Their Description           Vision         Sc = 5 (arc 2004)         Sc = 5 (arc 2004)         Reading in Their Description           Vision         Sc = 5 (arc 2004)         Sc = 5 (arc 2004)         Reading in Their Description           Vision         Sc = 5 (arc 2004)         Sc = 5 (arc 2004)         Reading in Their Description           Vision         Sc = 5 (arc 2004)         Sc = 5 (arc 2004)         Sc = 5 (arc 2004)           Vision         Sc = 5 (arc 2004)         Sc = 5 (arc 2004)         Sc = 5 (arc 2004)                                                                                                    | Operations         Operations         Mode           properties         Autor         Autor           Image: Autor         Image: Autor         Autor           Image: Autor         Image: Autor         Image: Autor           Image: Autor         Image: Autor         Image: Autor                                                                                                    | Annual De Companya de la companya de la companya de                                                                                                    | Operation         State         Compares         Fill of Compares         Fill of C | 2011/00mean<br>2011/00mean<br>2011/ | ۲۵۲۲۲ (۹۹۰)<br>۲۹۸۹ (۹۹۹)<br>۲۹۹۹ (۹۹۹)<br>۲۹۹۹ (۹۹۹)<br>۲۹۹۹ (۹۹۹)<br>۲۹۹۹ (۹۹۹)<br>۲۹۹۹ (۹۹۹)<br>۲۹۹۹ (۹۹۹)<br>۲۹۹۹ (۹۹۹)<br>۲۹۹۹ (۹۹۹) | 2001(1 cm m)<br>4.00<br>4.00 | Nella possik<br>vari rie<br>finanz     | parte superiore sarà<br>bile visualizzare i<br>epiloghi, per piano<br>iario, titolo ecc. |
|----------------------------------------------------------------------------------------------------|----------------------------------------------------------------------------------------------------|----------------------------------------------------------------------------------------------------|----------------------------------------------------------------------------------------------------|----------------------------------------------------------------------------------------------------|----------------------------------------------------------------------------------------------------|----------------------------------------------------------------------------------------------------|----------------------------------------|------------------------------------------------------------------------------------------|
| Image: Section 1         Image: Section 1         Image: Section 1< | Personal data in the second data in the second data | 0.000<br>0.000<br>0.0000<br>0.0000<br>0.0000<br>0.0000<br>0.0000<br>0.0000<br>0.0000<br>0.0000<br>0.0000<br>0.0000<br>0.0000<br>0.0000<br>0.0000<br>0.0000<br>0.0000<br>0.0000<br>0.0000<br>0.0000<br>0.0000<br>0.0000<br>0.0000<br>0.0000<br>0.0000<br>0.0000<br>0.0000<br>0.0000<br>0.0000<br>0.0000<br>0.0000 | 20         20         20         20           20         20         20         20         20           20         20         20         20         20           20         20         20         20         20         20           20         20         20         20         20         20         20           20         20         20         20         20         20         20         20         20         20         20         20         20         20         20         20         20         20         20         20         20         20         20         20         20         20         20         20         20         20         20         20         20         20         20         20         20         20         20         20         20         20         20         20         20         20         20         20         20         20         20         20         20         20         20         20         20         20         20         20         20         20         20         20         20         20         20         20         20         20                                                                                                    | 0 20 40 40 40 40 40 40 40 40 40 40 40 40 40                                                                                                    |                                                                                                    | 6.00<br>6.00<br>6.00<br>6.00<br>6.00<br>7.00<br>7.00 | Nella p<br>possib<br>riepilo<br>Entrat | parte inferiore sarà<br>pile visualizzare un<br>go per anno,<br>e / Uscite               |
|                                                                                                    |                                                                                                    |                                                                                                    |                                                                                                    |                                                                                                    |                                                                                                    |                                                                                                    | Nel ca<br>utilizzo<br>obblig<br>inform | so di variazioni con<br>o di avanzo sono<br>atorie le seguenti<br>azioni:                |

Palitalsoft S.r.l.

Via Brodolini, 12 60035, Jesi – AN

altre sedi:

 Via Paganini, 57
 Via Tacito, 51/B

 62018, Potenza Picena – MC
 41123, Modena – MO

 T. +39 0733 688026
 T. +39 059 847066

T. +39 0731 22911

 T. +39 0731 22911
 P.I./C.F. 00994810430

 palitalsoft@pecraccomandata.it
 Cap. Soc. euro 135.000,00 i.v.

 info@palitalsoft.it
 Società soggetta a direzione e coordinamento di Apra S.p.a.

Via Porzio, 4 – Centro Direzionale – Isola G/1 80143, Napoli – NA T. +39 081 5625276

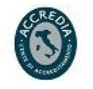

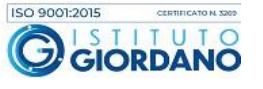

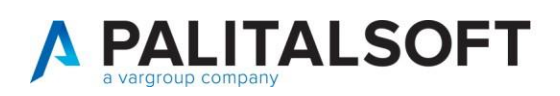

7

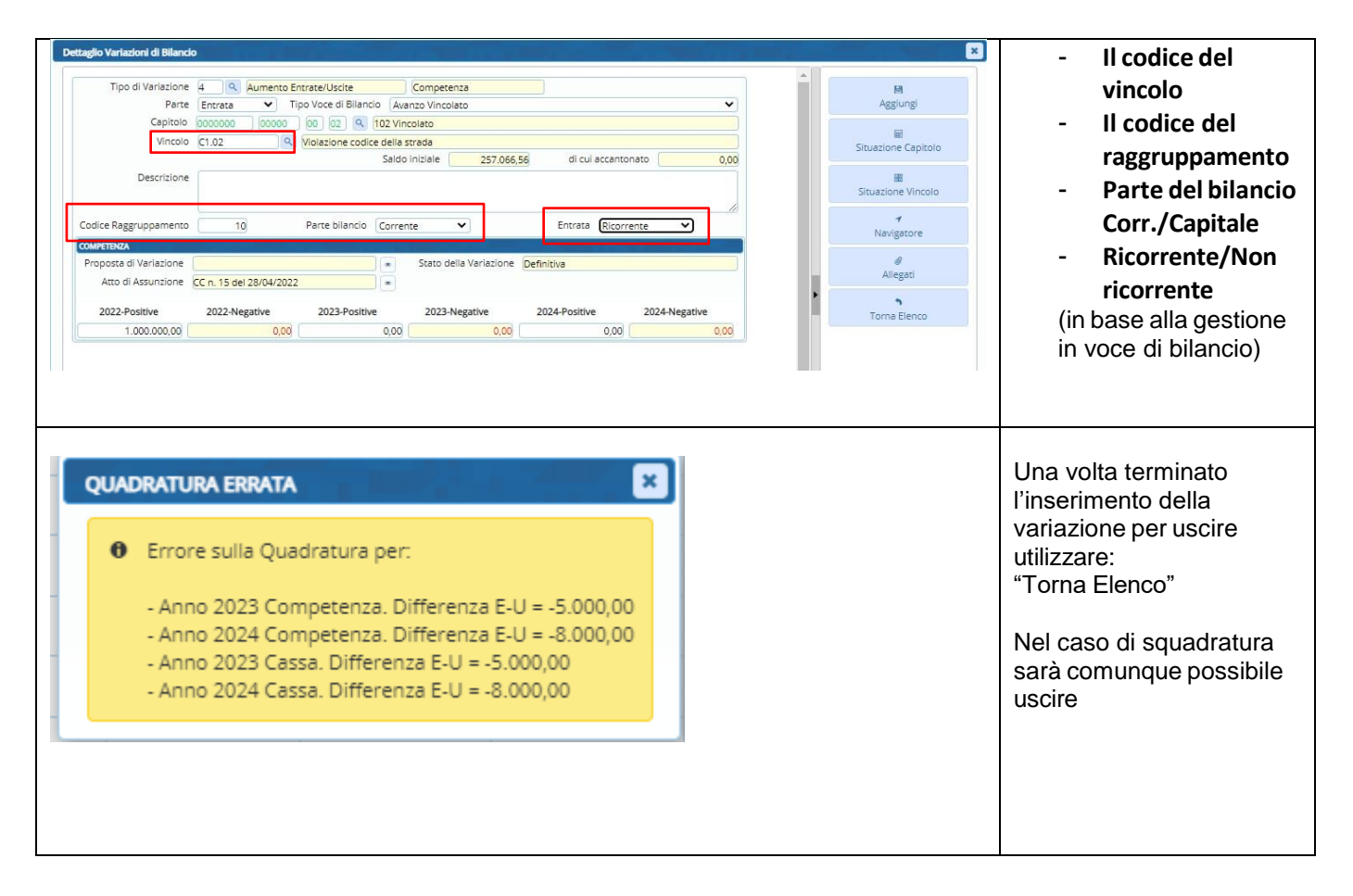

## 3.1. Riepiloghi variazioni di bilancio

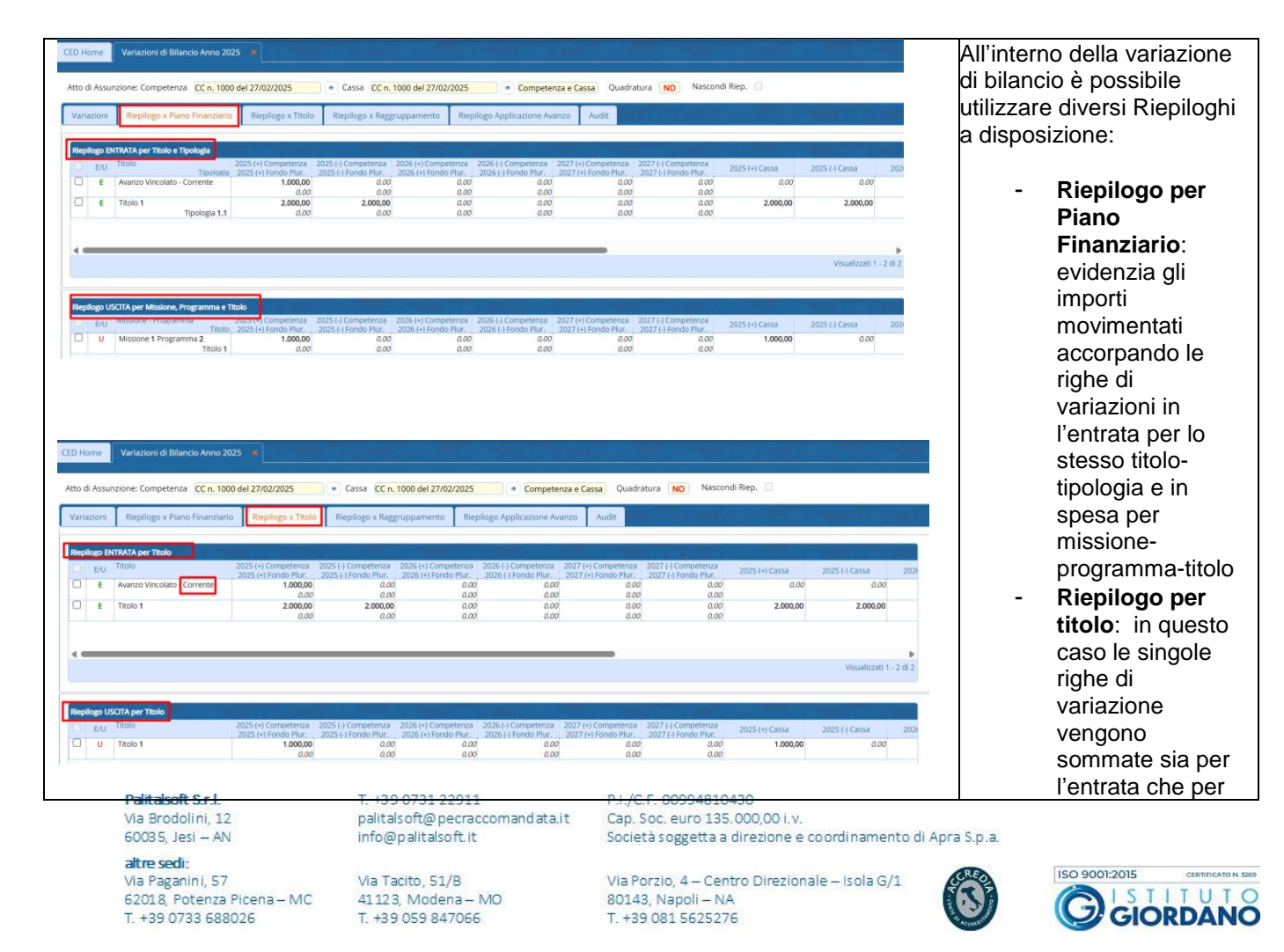

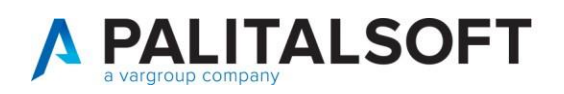

| CED Home<br>Atto di Assunz<br>Variazioni<br>1 2<br>2025 20:                                                                                                    | Variazioni di Bilancio Anno 202<br>cione: Competenza CC n. 1000<br>Riepilogo x Piano Finanziario<br>26 2027                                                                                                    | 5  Cassa Riepilogo x Titolo Riepilogo                                                                                                    | CC n. 1000 del 27/02/2025<br>x Raggruppamento Riep                                                                                                    | Competenza e Ca Ilogo Applicazione Avanzo                                                                                                    | ssa Quadratura NO<br>Audit                                                     | Nascondi Riep.                                                                                                    | <ul> <li>anche<br/>specificato se<br/>applicato per<br/>Parte corrente<br/>capitale</li> <li>Riepilogo per<br/>Raggruppame<br/>to: nel caso in<br/>cui sono stati<br/>utilizzati i</li> </ul>                                               |
|----------------------------------------------------------------------------------------------------|----------------------------------------------------------------------------------------------------|----------------------------------------------------------------------------------------------------|----------------------------------------------------------------------------------------------------|----------------------------------------------------------------------------------------------------|--------------------------------------------------------------------------------|----------------------------------------------------------------------------------------------------|----------------------------------------------------------------------------------------------------|
| E) Av-FPV                                                                                                    | Totale Aumento Totale 1.000,00                                                                                                    | Diminuz. Differenza                                                                                                    | Totale Aumento<br>E) 0,                                                                                                    | Totale Diminuz.                                                                                                    | Differenza                                                                     |                                                                                                    | raggruppamen                                                                                                    |
| Entrata U) Uscita                                                                                                    | 0,00                                                                                                    | 0,00 0,00<br>0,00 1.000,00                                                                                                    | U) 1.000,                                                                                                    | 0 0,00 Totale Entrata-Uscita                                                                                                    | 1.000,00<br>-1.000,00                                                          |                                                                                                    | caso di avanzo                                                                                                    |
| FPV                                                                                                    | 0,00<br>Totale En                                                                                                    | 0,00 0,00<br>trata-Uscita 0,00                                                                                                    |                                                                                                    |                                                                                                    |                                                                                |                                                                                                    | è possibile                                                                                                    |
| CED Home Vari<br>Atto di Assunzione<br>Variazioni Ric<br>Replago DTRAM<br>E Avanz<br>E Avanz                                                                                                    | tazioni di Bilancio Anno 2025 😒<br>E: Competenza CC n. 1000 del 27/02/2<br>epilogo x Piano Finanzario Repilo<br>Adgelicatione Avenzo Vincolo<br>zo Vincolato Corrente C1.82                                                                                                    | 225              • Cassa CC n. 1000 del 27.               (o x Titolo             Repilogo x Raggruppament               2025 (+) Competenza 2025 (-) Competenza 2025 (-)                                                                                                    | 2027025 Competenza e<br>Teoplogo Applicazione Avanzo<br>2026 (+) Competenza 2026 (-) Compe<br>2026 (+) Competenza 2026 (-) Compe<br>2026 (-) Competenza 2026 (-) Compe<br>2026 (-) Competenza 2026 (-) Competenza<br>2026 (-) Competenza 2026 (-) Competenza 2026 (-) Competenza<br>2026 (-) Competenza 2026 (-) Competenza 2026 (-) Co | Cassa) Quadratura NO Nas<br>Audit<br>tenza 2027 (-) Competenza 2027 (-) C<br>Marco 2027 (-) Competenza 2027 (-)<br>dazo 0.00<br>0.00<br>0.00 | condi Riep.                                                                    | 2025 f-1 Cassa<br>Q.C<br>altzzati 1 - 1 di T                                                                                                    | <ul> <li>Riepilogo per<br/>Applicazione<br/>Avanzo: quest<br/>tab è consiglia<br/>per chi inseriso<br/>il vincolo anche<br/>nel capitolo di<br/>spesa finanzia<br/>dall'avanzo. In<br/>questo caso<br/>nella parte</li> </ul>               |
| E/U TRolo                                                                                                    | Vincelo<br>1 CL02                                                                                                    | 2025(+)Gongeterala 2025(-)Gongeterala<br>2025(+)Gongeteral<br>1.000,00 4,<br>2.000 4,<br>2.0000 4,<br>2.0000 4,<br>2.0000 4,<br>2.0000 4,<br>2.0000 4,<br>2.0000 4,<br>2.000000000000000000000000000000000000 | 1,2026 (+) Competenza, 2026 (+) Compe<br>2026 (+) Fondo Pur, 2026 (+) Fondo<br>0 0.000<br>0 0.000                                                                                                    | teras 2027 (+) Condetena 2027 (+) (<br><i>Perez</i> 2027 (+) Fondo Plar, 2027 (+)<br><i>a</i> .00 <i>a</i> .00<br><i>a</i> .00 <i>a</i> .00  | ompetenza 2025 (+) Cassa<br>Ondo Plur, 2025 (+) Cassa<br>0.00 1.000,00<br>0.00 | 0.C                                                                                                    | mostrate le<br>applicazioni di<br>avanzo mentre<br>nella parte spe<br>i relativi capito<br>collegati<br>all'avanzo e co<br>indicato lo<br>specifico vinco<br>utilizzato                                                                     |
| D Home Vertaki<br>Ata di Assuntineti CC<br>Vertakion Repub<br>Vertakion C Repub<br>Vertakion C C Vertaki<br>Vertakion C C Vertakion C C Vertakion<br>Vertakion C C Vertakion C C Vertakion<br>Vertakion C C Vertakion<br>Vertakion C C Vertakion<br>Vertakion C C Vertakion<br>Vertakion C C Vertakion<br>Vertakion C C Vertakion<br>Vertakion C Vertakion<br>Vertakion C Vertakion<br>Vertakion C Vertakion<br>Vertakion C Vertakion<br>Vertakion C Vertakion<br>Vertakion C Vertakion<br>Vertakion<br>Vertakion C Vertakion<br>Vertakion<br>Ver | ont di Bilanco Avino 2005         -           ampetenza (C.n. 1000 del 270/20205         -           agos X Pano Finanziaria         Replagos X Tablo           r Tablo 1 Tablogia         -           pagos Variatoria         207           2025 2020         207           Tablo 2 Tablogia         -           pagos Variatoria         -           2025 2020         207           Table Aumento         Tablo 1           1.00000         -           0 Usota         1.00000           j usota         1.00000           rablo 1         2.00000 | Casa CCn. 1000 del 27/02/2025     Reptlogo & Raggruppamento Reptlogo &      Diminuz, Differenza     0.00 1.00:00     0.00     0.00 1.00:00     0.00     0.00     0.00     0.00     0.00     0.00     0.00     0.00     0.00     0.00     0.00     0.00     0.00     0.00     0.00     0.00     0.00     0.00     0.00     0.00     0.00     0.00     0.00     0.00     0.00     0.00     0.00     0.00     0.00     0.00     0.00     0.00     0.00     0.00     0.00     0.00     0.00     0.00     0.00     0.00     0.00     0.00     0.00     0.00     0.00     0.00     0.00     0.00     0.00     0.00     0.00     0.00     0.00     0.00     0.00     0.00     0.00     0.00     0.00     0.00     0.00     0.00     0.00     0.00     0.00     0.00     0.00     0.00     0.00     0.00     0.00     0.00     0.00     0.00     0.00     0.00     0.00     0.00     0.00     0.00     0.00     0.00     0.00     0.00     0.00     0.00     0.00     0.00     0.00     0.00     0.00     0.00     0.00     0.00     0.00     0.00     0.00     0.00     0.00     0.00     0.00     0.00     0.00     0.00     0.00     0.00     0.00     0.00     0.00     0.00     0.00     0.00     0.00     0.00     0.00     0.00     0.00     0.00     0.00     0.00     0.00     0.00     0.00     0.00     0.00     0.00     0.00     0.00     0.00     0.00     0.00     0.00     0.00     0.00     0.00     0.00     0.00     0.00     0.00     0.00     0.00     0.00     0.00     0.00     0.00     0.00     0.00     0.00     0.00     0.00     0.00     0.00     0.00     0.00     0.00     0.00     0.00     0.00     0.00     0.00     0.00     0.00     0.00     0.00     0.00     0.00     0.00     0.00     0.00     0.00     0.00     0.00     0.00     0.00     0.00     0.00     0.00     0.00     0.00     0.00     0.00     0.00     0.00     0.00     0.00     0.00     0.00     0.00     0.00     0.00     0.00     0.00     0.00     0.00     0.00     0.00     0.00     0.00     0.00     0.00     0.00     0.00     0.00     0.00     0.00     0.00     0.00     0.00     0.00     0.00     0.00                                                                                                    | Competenza e Cassa Quadratura     Inductor     Inductor     Construction Average     Audit     Totale Averante     Construction Averante     Construction Averantee     Construction Averantee     Construction Averanteeeeeeeeeeeeeeeeeeeeeeeeeeeeeeeeeee                                                                                                    | NO         Nascondi Riep.           Differenza         00           00         1.000,00           1         1.000,00                         |                                                                                | Per<br>fina<br>App<br>inolt<br>define<br>control of the<br>control of the<br>control of | i Riepiloghi per Pia<br>nziario, per Titolo e<br>licazione Avanzo è<br>tre possibile effettua<br>e sommatorie delle<br>jole righe seleziona<br>o specifico Riepilog<br>itte le righe tramite<br>one TOTALE<br>PILOGO DEI SOLI<br>LEZIONATI. |
| Pa<br>Via<br>60<br>alt                                                                                                    | <b>alitaisoft S.r.I.</b><br>a Brodolini, 12<br>303 5, Jesi – AN<br><b>tre sedi</b> :                                                                                                    | T. +39 0731 2<br>palitalsoft@pi<br>info@palitalso                                                                                                    | 2911<br>Icraccomandata.it                                                                                                    | P.I./C.F. 00994810<br>Cap. Soc. euro 138<br>Società soggetta a                                                                               | )430<br>5.000,00 i.v.<br>i direzione e coordin                                 | amento di Apra S.p.a.                                                                                                    |                                                                                                    |

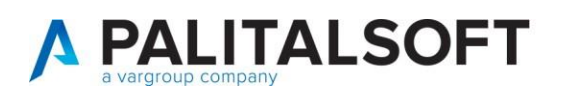

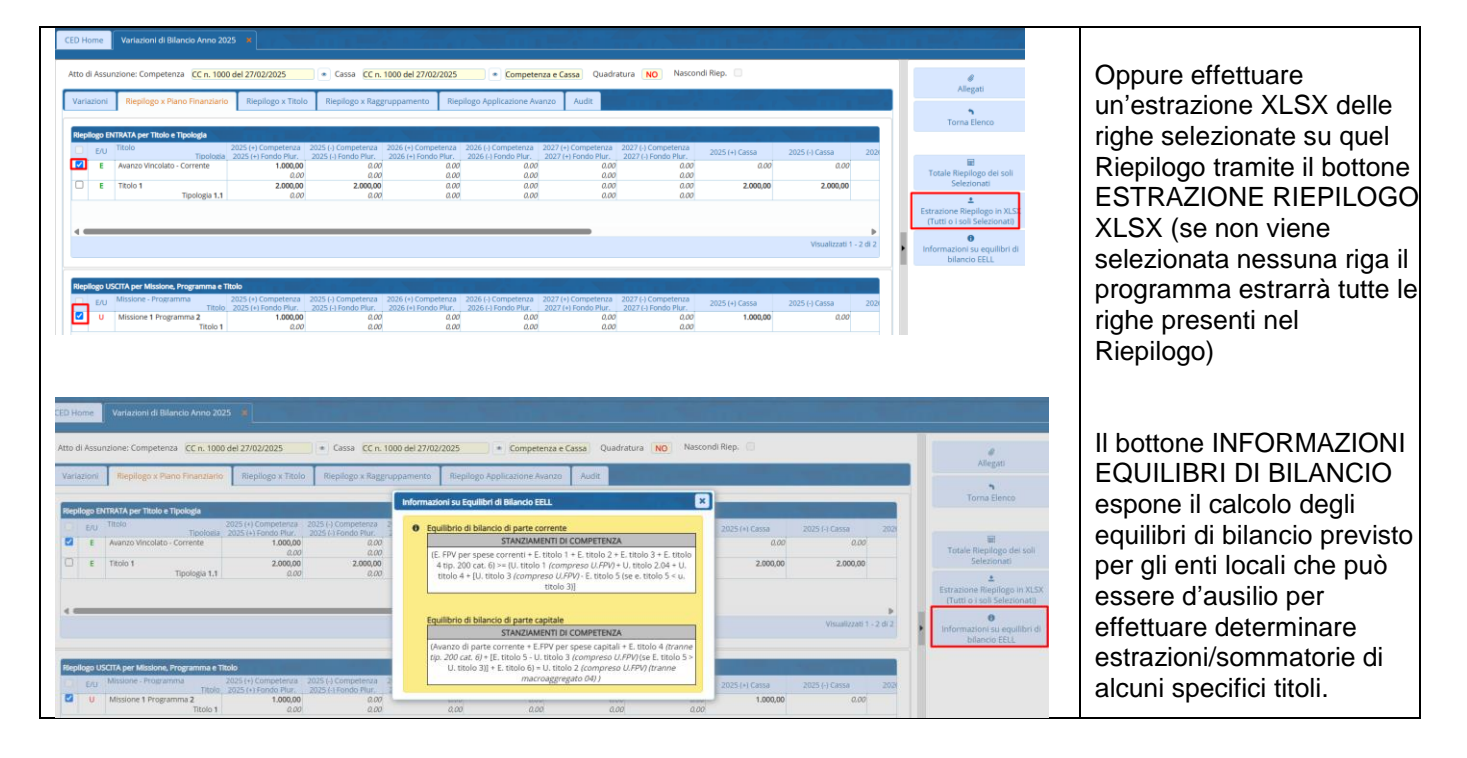

#### Modifica variazioni di bilancio 4.1.

| Filtri di Selezione                                                                                                    |                                                                                                    |                                                                                                    |
|----------------------------------------------------------------------------------------------------|----------------------------------------------------------------------------------------------------|----------------------------------------------------------------------------------------------------|
|                                                                                                    |                                                                                                    |                                                                                                    |
| Competenza-Cassa                                                                                                    | Tutte                                                                                                    |                                                                                                    |
| Tipo Variazione                                                                                                    |                                                                                                    |                                                                                                    |
| Entrata - Uscita                                                                                                    | Tutte                                                                                                    |                                                                                                    |
| Vincolo                                                                                                    |                                                                                                    | Una volta inserita la                                                                                                    |
| Coheda Drogrammazione                                                                                                    |                                                                                                    |                                                                                                    |
| Elense Dree Atti Dresenti                                                                                                    |                                                                                                    | variazione sara possibi                                                                                                  |
| Elenco Atti Presenti                                                                                                    |                                                                                                    | utilizzare i parametri di                                                                                                |
| cicileo Atarriescita                                                                                                    | · · · · · · · · · · · · · · · · · · ·                                                                                                    | utilizzare i parametri a                                                                                                 |
| Assegnatario                                                                                                    |                                                                                                    | selezione per ricercarla                                                                                                 |
| Personsabile                                                                                                    |                                                                                                    |                                                                                                    |
| Responsebile                                                                                                    |                                                                                                    |                                                                                                    |
| OMPETENZA                                                                                                    |                                                                                                    |                                                                                                    |
| Stato della Variazione                                                                                                    | Tutte                                                                                                    |                                                                                                    |
| Proposta di Variazione                                                                                                    | n. 0 del 📃 🖉                                                                                                    |                                                                                                    |
| Atto di Assunzione                                                                                                    | n. 0 del 🔳 💿                                                                                                    |                                                                                                    |
| assa                                                                                                    |                                                                                                    |                                                                                                    |
| Stato della Variazione                                                                                                    | Tutte                                                                                                    |                                                                                                    |
| Proposta di Variazione                                                                                                    | Q n del 🔳 💿                                                                                                    |                                                                                                    |
|                                                                                                    |                                                                                                    |                                                                                                    |
| Atto di Assunzione                                                                                                    | n del m                                                                                                    | Elenco atti presenti                                                                                                    |
| Atto di Assunzione<br>ri di Selezione<br>competenza-Cassa-Res.                                                                                                    | I of del I III e                                                                                                    | Elenco atti presenti<br>pormetto di visualizzari                                                                         |
| Atto di Assunzione<br>ri di Selezione<br>competenza-Cassa-Res.<br>Tipo Variazione                                                                                                    | Tutte                                                                                                    | Elenco atti presenti<br>permette di visualizzare                                                                         |
| Atto di Assunzione<br>Idi Selezione<br>ompetenza-Cassa-Res.<br>Tipo Variazione<br>Entrata - Uscita                                                                                                    | Tutte                                                                                                    | Elenco atti presenti<br>permette di visualizzare<br>l'elenco e di selezionare                                            |
| Atto di Assunzione<br><b>Idi Selezione</b><br>ompetenza-Cassa-Res.<br>Tipo Variazione<br>Entrata - Uscita<br>neda Programmazione                                                                                                    | Tutte                                                                                                    | Elenco atti presenti<br>permette di visualizzare<br>l'elenco e di selezionare                                            |
| Atto di Assunzione<br>di Selezione<br>pompetenza-Cassa-Res.<br>Tipo Variazione<br>Entrata - Uscita<br>neda Programmazione<br>meda Programmazione                                                                                                    | Image: Control of the second second | Elenco atti presenti<br>permette di visualizzare<br>l'elenco e di selezionare<br>(l'ordinamento è per da                 |
| Atto di Assunzione<br><b>I di Selezione</b><br>ompetenza-Cassa-Res.<br>Tipo Variazione<br>Entrata - Uscita<br>heda Programmazione<br>enco Prop.Atti Presenti<br>Elenco Atti Presenti                                                                                                    | Image: Control of the second second | Elenco atti presenti<br>permette di visualizzare<br>l'elenco e di selezionare<br>(l'ordinamento è per da<br>decrescento) |
| Atto di Assunzione<br>i di Sekotore<br>ompetenza-Cassa-Res.<br>Tipo Variazione<br>Entrata - Uscita<br>heda Programmazione<br>enco Prop.Atti Presenti<br>Elenco Atti Presenti                                                                                                    | Tutte         0 Q           Tutte         0 Q           0 Q         0 Q                                                                                                    | Elenco atti presenti<br>permette di visualizzare<br>l'elenco e di selezionare<br>(l'ordinamento è per da<br>decrescente) |
| Atto di Assunzione<br>Idi Selezione<br>ompetenza-Cassa-Res.<br>Tipo Variazione<br>Entrata - Uscita<br>heda Programmazione<br>enco Prop.Atti Presenti<br>Elenco Atti Presenti<br>S<br>Assegnatario                                                                                                    | Tutte         0 @           Tutte         0 @           Tutte         0 @           0 @         0 @           COMP: DT n.         1 del 25/06/2025   CASBA:                                                                                                    | Elenco atti presenti<br>permette di visualizzare<br>l'elenco e di selezionare<br>(l'ordinamento è per da<br>decrescente) |
| Atto di Assunzione<br><b>I di Soladone</b><br><b>I di Soladone</b><br>Tipo Variazione<br>Entrata - Uscita<br>heda Programmazione<br>enco Prop. Atti Presenti<br>Elenco. Atti Presenti<br><b>I</b><br>Assegnatario<br>Responsabile                                                                            | Tutte         0                                                                                                    | Elenco atti presenti<br>permette di visualizzare<br>l'elenco e di selezionare<br>(l'ordinamento è per da<br>decrescente) |
| Atto di Assuncione<br>Itil Seletione<br>ompetenza Cassa-Res.<br>Tipo Variazione<br>Entrota - Uscia<br>Meda Programmadione<br>enco Prop.Atti Presenti<br>Elenco Atti Presenti<br>G<br>Assegnatario<br>Responsabile<br>MetaTID2                                                                                | Tutte                                                                                                    | Elenco atti presenti<br>permette di visualizzare<br>l'elenco e di selezionare<br>(l'ordinamento è per da<br>decrescente) |
| Atto di Assuncione<br>riti Solotone<br>Competenza Cassa-Res.<br>Tipo Variazione<br>Entrata - Uscita<br>heda Programmazione<br>Entrata - Uscita<br>Henco Atti Presenti<br>G<br>Assegnatario<br>Responsabile<br>METILO/<br>Stato dello Variazione.                                                             | Tutte         0         0         0           Tutte         0         0         0           Tutte         0         0         0           COMP: DT_n1_del_25/06/20251   CASBA:                                                                                                    | Elenco atti presenti<br>permette di visualizzare<br>l'elenco e di selezionare<br>(l'ordinamento è per da<br>decrescente) |
| Atto di Assunzione<br>I di Soladone<br>ompetenza-Cassa-Res.<br>Tipo Variazione<br>Entrata - Usota<br>heda Programmazione<br>Entro Atti Presenti<br>Elenco Atti Presenti<br>Stato della Variazione<br>Proposta di Variazione                                                                                  | Tutte         0         0           Tutte         0         0           Tutte         0         0           Tutte         0         0           CoMP: DP_n1_del_25/06/2025   CABBA:                                                                                                    | Elenco atti presenti<br>permette di visualizzare<br>l'elenco e di selezionare<br>(l'ordinamento è per da<br>decrescente) |
| Atto di Assunzione III Solozione III Solozione III Solozione IIII Variazione Entrata - Uscita eda Programmazione enco Prop.Atti Presenti Elenco Atti Presenti Responsabile Mertitus/ Stato della Variazione Proposta I Variazione Atto di Assunzione                                                         | Tutte         0         del         III         -           Tutte         0         0         -         -         -         -         -         -         -         -         -         -         -         -         -         -         -         -         -         -         -         -         -         -         -         -         -         -         -         -         -         -         -         -         -         -         -         -         -         -         -         -         -         -         -         -         -         -         -         -         -         -         -         -         -         -         -         -         -         -         -         -         -         -         -         -         -         -         -         -         -         -         -         -         -         -         -         -         -         -         -         -         -         -         -         -         -         -         -         -         -         -         -         -         -         -         -         -         -         <                                                                                                    | Elenco atti presenti<br>permette di visualizzare<br>l'elenco e di selezionare<br>(l'ordinamento è per da<br>decrescente) |
| Atto di Assuncione<br>di Saladone<br>ompetenza-Cassa-Res.<br>Tipo Variazione<br>Entrata - Usali<br>nedao Programma<br>tenco Atti Presenti<br>di Assegnitario<br>Responsabile<br><b>MITUTA</b><br>Stato della Variazione<br>Proposta di Variazione<br>Atto di Assunzione<br>St                                | Tutte         0         del         0                                                                                                    | Elenco atti presenti<br>permette di visualizzare<br>l'elenco e di selezionare<br>(l'ordinamento è per da<br>decrescente) |
| Atto di Assunzione di Saladone ompetenza-Cassa-Res. Tipo Variazione Entrata - Uscita heeda Programmazione Entrata - Uscita lelenco Atti Presenti di Assegnatario Responsabile MYTIMCA Stato della Variazione Atto di Assunzione Stata della Variazione                                                       | Tutte         0 @         III         III         III           0 @         Tutte         0 @         IIII         IIII         IIII         IIIII         IIIIIIIIIIIIIIIIIIIIIIIIIIIIIIIIIIII                                                                                                    | Elenco atti presenti<br>permette di visualizzare<br>l'elenco e di selezionare<br>(l'ordinamento è per da<br>decrescente) |
| Atto di Assuncione<br>ndi Sessone<br>Competenza Cassa-Res.<br>Tipo Variazione<br>Entrata - Uscita<br>Merata - Uscita<br>Tipo Variazione<br>Assegnatario<br>Responsabile<br>Mertinozi<br>Stato della Variazione<br>Atto di Assuncione<br>Stato Assuncione<br>Stato della Variazione<br>Stato della Variazione | Tutte         0         del         III         -           0         0         -         -         -         -         -         -         -         -         -         -         -         -         -         -         -         -         -         -         -         -         -         -         -         -         -         -         -         -         -         -         -         -         -         -         -         -         -         -         -         -         -         -         -         -         -         -         -         -         -         -         -         -         -         -         -         -         -         -         -         -         -         -         -         -         -         -         -         -         -         -         -         -         -         -         -         -         -         -         -         -         -         -         -         -         -         -         -         -         -         -         -         -         -         -         -         -         -         -         -                                                                                                    | Elenco atti presenti<br>permette di visualizzare<br>l'elenco e di selezionare<br>(l'ordinamento è per da<br>decrescente) |

Palitalsoft S.r.l.

Via Brodolini, 12 60035, Jesi – AN altre sedi:

Via Paganini, 57 62018, Potenza Picena – MC T +39 0733 688026

T. +39 0731 22911 palitalsoft@pecraccomandata.it info@palitalsoft.it

Via Tacito, 51/B 41123, Modena – MO T. +39 059 847066 P.I./C.F. 00994810430 Cap. Soc. euro 135.000,00 i.v. Società soggetta a direzione e coordinamento di Apra S.p.a.

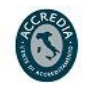

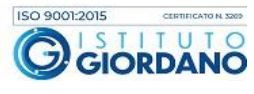

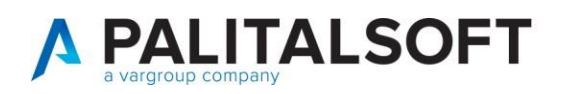

| Dalla lista delle righe della<br>variazione, per entrare in<br>modifica dell'intera<br>variazione utilizzare l'icona<br>della matita. |
|----------------------------------------------------------------------------------------------------|
| n questo modo avrete la<br>possibilità di gestire le<br>righe inserite, modificare o<br>cancellare<br>Selezionare e procedere         |
| Per cancellare senza<br>entrare è possibile<br>utilizzare l'icona del<br>cestino in basso a sinistra.                                 |
|                                                                                                    |
| Una volta in modifica sarà<br>possibile variare le varie<br>informazioni.<br>Procedere poi ad<br>aggiornare<br>"Aggiorna"             |
| Aggiorna                                                                                                    |
|                                                                                                    |

Palitalsoft S.r.l. Via Brodolini, 12 60035, Jesi – AN

altre sedi:

 Via Paganini, 57
 Via Tacito, 51/B

 62018, Potenza Picena – MC
 41123, Modena – MO

 T. +39 0733 688026
 T. +39 059 847066

T. +39 0731 22911

 T. +39 0731 22911
 P.I./C.F. 00994810430

 palitalsoft@pecraccomandata.it
 Cap. Soc. euro 135.000,00 i.v.

 info@palitalsoft.it
 Società soggetta a direzione e coordinamento di Apra S.p.a.

Via Porzio, 4 – Centro Direzionale – Isola G/1 80143, Napoli – NA T. +39 081 5625276

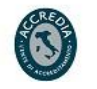

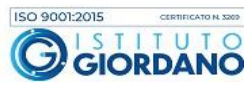

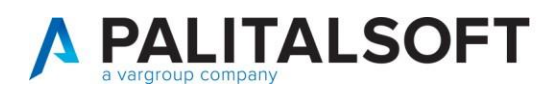

#### Funzione per confermare o variare estremi della variazione 5.1.

| CED Home         Variadorei di Bilancio Anno 2023           Variadorei di Bilancio Anno 2023         Peoperta anno 2000 di Topi Anno 2000 di Topi Anno 2000 di Anno 2000 di Topi Anno 2000 di Anno 2000 di Topi Anno 2000 di Anno 2000 di Topi Anno 2000 di Anno 2000 di Topi Anno 2000 di Anno 2000 di Topi Anno 2000 di Anno 2000 di Topi Anno 2000 di Topi Anno 2000 di Anno 2000 di Topi Anno 2000 di Anno 2000 di Topi Anno 2000 di Anno 2000 di Topi Anno 2000 di Anno 2000 di Topi Anno 2000 di Anno 2000 di Anno 2000 di Topi Anno 2000 di Anno 2000 di Anno 2000 di Anno 2000 di Anno 2000 di Anno 2000 di Anno 2000 di Anno 2000 di Anno 2000 di Anno 2000 di Anno 2000 di Anno | La funzione RENDI<br>DEFINITIVA/CONFERMA<br>permette di confermare e<br>quindi rendere definitiva<br>una variazione in stato<br>provvisorio o di variare gli<br>estremi<br>Selezionare la variazione<br>in lista e cliccare<br>"Rendi definitiva/conferma"                                                                                                    |
|----------------------------------------------------------------------------------------------------|----------------------------------------------------------------------------------------------------|
| Paramedi per rendece Definitiva una VARAZIONE di BLANCIO         Proposta di Variazione: Competenza vi n. 5006 del D4/06/2021         Validita'         Competenza Variazioni Provvisorie         Aggiorna Estremi Atti         Atto di Assunzione         Variazioni Provvisorie         Aggiorna Estremi Atti         Aggiorna Estremi Atti         Aggiorna Estremi Atti         Aggiorna Estremi Atti         Aggiorna Estremi Atti         Aggiorna Estremi Atti         Aggiorna Estremi Atti         Aggiorna Estremi Atti         Aggiorna Estremi Atti         Aggiorna Estremi Atti         Aggiorna Estremi Atti         Aggiorna         Annulla                                                                                                    | Selezionare le operazioni<br>volute e procedere ad<br>aggiornare tramite il<br>bottone "Aggiorna".<br>- Conferma<br>Variazioni<br>Provvisorie serve<br>per passare dallo<br>stato provvisorio<br>allo stato definitivo<br>- Aggiorna Estremi<br>Atto serve per<br>modificare l'atto<br>della variazione<br>(può essere fatto<br>anche per una<br>variazione già<br>definitiva" |

#### 6.1. Funzione per trasformare la variazione anche di cassa

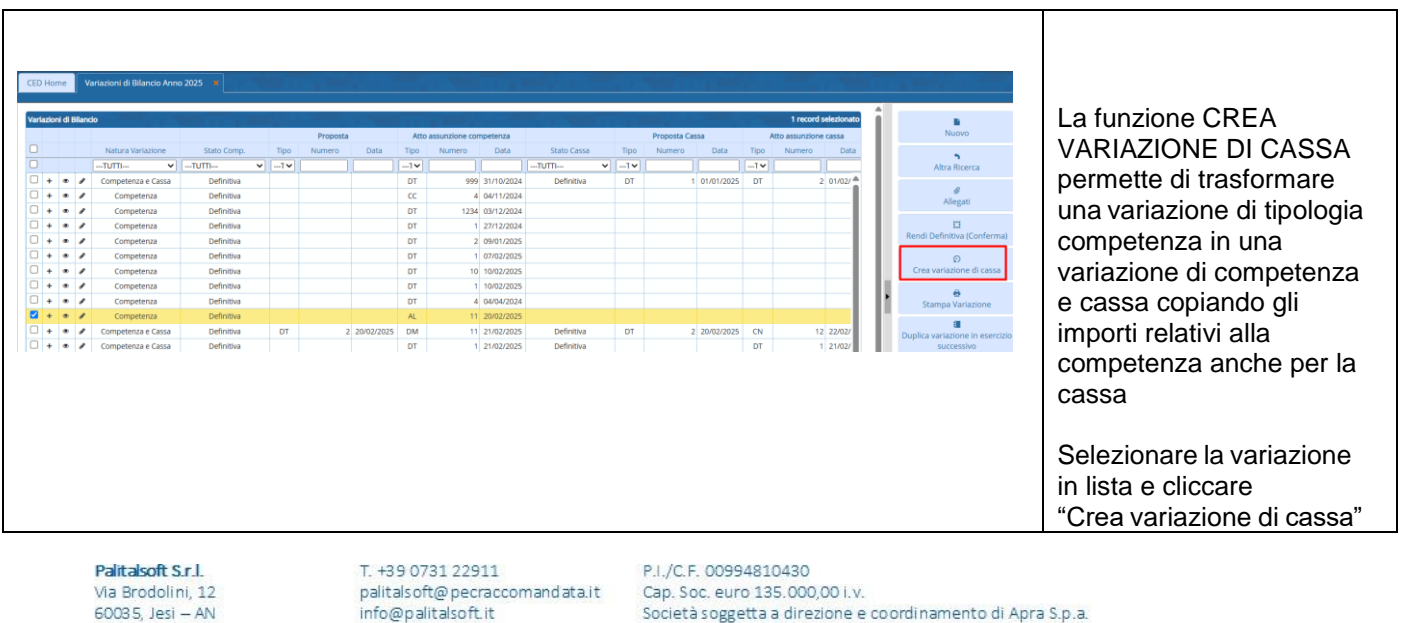

altre sedi: Via Paganini, 57 62018, Potenza Picena – MC T. +39 0733 688026

Via Tacito, 51/B 41123, Modena – MO T. +39 059 847066 Società soggetta a direzione e coordinamento di Apra S.p.a.

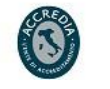

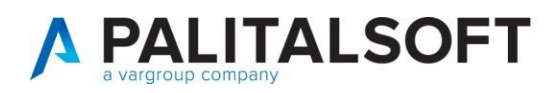

#### Stampa variazione 7.1.

| Alto di Assunzione     Assegnatario     Responsabile     Competenza-Cassa     Tipo Variazione     Entrata - Uscita     Vincolo     Scheda Programmazione     Elenco Arto Presenti     Elenco Atti Presenti     Elenco Atti Presenti     Competenza     Stato della Variazione     Atto di Assunzione     Cossa     Stato della Variazione     Proposta di Variazione     Atto di Assunzione     Atto di Assunzione     Atto di Assunzione                                                                                                    | Academy Suite CWOL (Finanziaria)         Nud Blanco         Image: Difference of the second second se                                           | Per stampare una<br>variazione di bilancio dalla<br>paginazione di selezione,<br>ricercare dall'elenco l'atto<br>da stampare<br>Una volta selezionato<br>Cliccare il bottone Elenca |
|----------------------------------------------------------------------------------------------------|----------------------------------------------------------------------------------------------------|----------------------------------------------------------------------------------------------------|
| CED Home     Variationi di Blancia Ann       Verdadori di Blancia     Isanta Verdatori       Image: Stanta Verdatori     Image: Stanta Verdatori       Image: Image: Stanta Verdatori     Image: Stanta Verdatori       Image: Image: Image: Image: Stanta Verdatori     Image: Image: Stanta Verdatori       Image: Image: Imag | NXX3         Tread solution         All a solutions concerned as a solution of an operating a solution of a solution of a solutio | Dal dettaglio selezionare la<br>variazione di bilancio e<br>cliccare STAMPA<br>VARIAZIONE                                                                                           |

Palitalsoft S.r.l.

Via Brodolini, 12 60035, Jesi – AN

altre sedi: Via Paganini, 57 62018, Potenza Picena – MC T. +39 0733 688026

Via Tacito, 51/B 41123, Modena – MO T. +39 059 847066

 T. +39 0731 22911
 P.I./C.F. 00994810430

 palitalsoft@pecraccomandata.it
 Cap. Soc. euro 135.000,00 i.v.

 info@palitalsoft.it
 Società soggetta a direzione e coordinamento di Apra S.p.a.

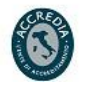

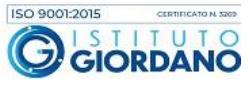

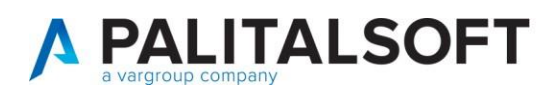

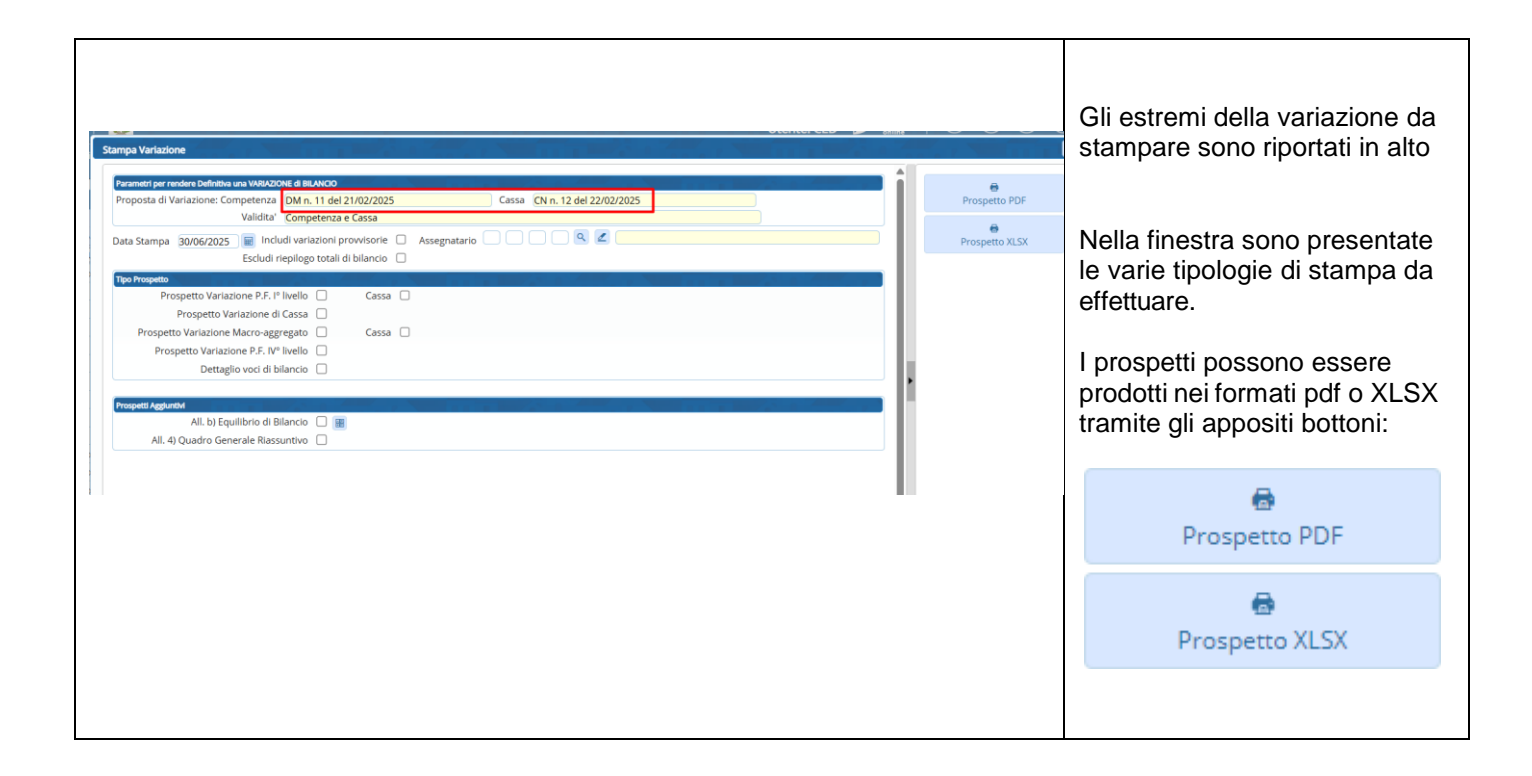

#### 8.1 Duplica variazione in esercizi successivi

| CED Home V | Aartazioni di Bilancia Anno | 0 2025 ¥    |      |          |          |                            |             |      |             | 1          |      | 1 mont setsioners    |                                 | Tramite il bottone DUPLICA<br>VARIAZIONE IN ESERCIZI<br>SUCCESSIVI è possibile<br>inserire la variazione di<br>bilancio selezionata nell'anno<br>corrente duplicandola sugli |
|------------|-----------------------------|-------------|------|----------|----------|----------------------------|-------------|------|-------------|------------|------|----------------------|---------------------------------|----------------------------------------------------------------------------------------------------|
|            |                             |             |      | Proposta |          | Atto assunzione competenza |             |      | Proposta Ca | 550        |      | tto assunzione cassa | Nuovo                           | concine auplicationa sugi                                                                                                    |
|            | Natura Variazione           | Stato Comp. | Tipo | Numero D | ata Ti   | ipo Numero Data            | Stato Cassa | Tipo | Numero      | Data       | Tipo | Numero Data          |                                 | esercizi successivi con                                                                                                    |
|            | TUTTI 🗸                     | TUTTI V     | T¥   |          |          | <b>۱۷</b>                  | TUTTI V     | ·1¥  |             |            | ī ¥  |                      | Altra Ricerca                   |                                                                                                    |
|            | Competenza                  | Definitiva  |      |          |          | T 10 10/02/2025            |             |      |             |            |      | <b>A</b>             |                                 | bilancio confermato.                                                                                                    |
|            | Competenza                  | Definitiva  |      |          |          | 04/04/2024                 |             |      |             |            |      |                      | Allegati                        |                                                                                                    |
|            | Competenza                  | Definitiva  |      |          |          | 11 20/02/2024              |             |      |             |            |      |                      |                                 |                                                                                                    |
|            | Competenza e Cassa          | Definitiva  | DT   | 2 20/0   | 2/2025 0 | 11 20/02/2025              | Definitiva  | DT   |             | 20/02/2025 | CN   | 12 22/02/            |                                 |                                                                                                    |
|            | Competenza e Cassa          | Definitiva  | DI   | 2 20/0   | 272025   | T 1 21/02/2025             | Definitiva  | DI   |             | 20/02/2025 | DT   | 1 21/02/             | Rendi Definitiva (Conferma)     |                                                                                                    |
|            | Competenza e Cassa          | Provisoria  | DT   | 4 21/0   | 2/2025   | A 21/02/2025               | Definitiva  | DT   | 1           | 18/03/2025 | DT   | 1 18/03/             | Ø                               |                                                                                                    |
|            | Competenza Cassa e Resi     | Definitiva  | 0    | 1 27/0   | 2/2025   | T 1 27/02/2025             | Definitiva  | 00   |             | 27/02/2025 | DT   | 1 27/02/             | Crea variazione di cassa        | Solitamente tale funzione                                                                                                    |
|            | Competenza e Cassa          | Provisoria  |      | 1 27/0   | 2/2025   | 1000 27/02/2025            | Provisoria  |      |             | LITOLLOLD  | 00   | 1000 27/02/          |                                 |                                                                                                    |
|            | Cassa e Residui             | Definitiva  | cc   | 3 28/0   | 2/2025   | C 3 28/02/2025             | Definitiva  | cc   | 3           | 28/02/2025 | cc   | 3 28/02/             | Stampa Variazione               | viene utilizzata ner la                                                                                                    |
| 0 + • /    | Competenza, Cassa e Resi    | Definitiva  |      |          | 6        | M 1 04/03/2025             | Definitiva  |      |             |            | GM   | 1 04/03/             |                                 | viene unizzata per la                                                                                                    |
| 2 + - /    | Competenza                  | Definitiva  |      |          | (        | OT 6 06/03/2025            |             |      |             |            |      |                      | Duplica variazione in esercizio | variazione di bilancio relativa                                                                                                    |
| 0 + • /    | Competenza, Cassa e Resi    | Provisoria  | cc   | 1 05/0   | 3/2025 0 | C 1 05/03/2025             | Provvisoria | cc   |             | 12/03/2025 | cc   | 2 12/03/             | successivo                      |                                                                                                    |
|            |                             |             |      |          |          |                            |             |      |             |            |      |                      |                                 | a naccenamento residui.                                                                                                    |

Palitalsoft S.r.l.

Via Brodolini, 12 60035, Jesi – AN

altre sedi: Via Paganini, 57 62018, Potenza Picena – MC T. +39 0733 688026

T. +39 0731 22911 palitalsoft@pecraccomandata.it info@palitalsoft.it

Via Tacito, 51/B 41123, Modena – MO T. +39 059 847066 P.I./C.F. 00994810430 Cap. Soc. euro 135.000,00 i.v. Società soggetta a direzione e coordinamento di Apra S.p.a.

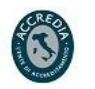

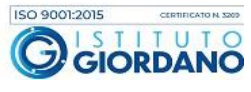

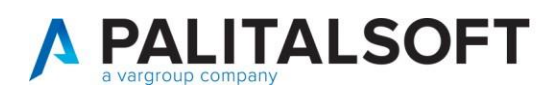

#### Estrazione XLSX della variazione di bilancio 9.1.

|                                                                                                    | 36/2025 • Compe                                                                  | etenza Quadratura OK            | Nascondi Riep.                        |                             |                                                                                                    |                                                                                                    | righe di variazione di bilancio                                                                           |
|----------------------------------------------------------------------------------------------------|----------------------------------------------------------------------------------|---------------------------------|---------------------------------------|-----------------------------|----------------------------------------------------------------------------------------------------|----------------------------------------------------------------------------------------------------|----------------------------------------------------------------------------------------------------|
| zioni Riepilogo x Piano Finanziario                                                                                                    | Riepilogo x Titolo Riepilogo                                                     | o x Raggruppamento Riepilogo Ap | plicazione Avanzo Audit               |                             |                                                                                                    |                                                                                                    | occorre entrare in                                                                                        |
| ila Variazione di Bilancio Anno 2025                                                                                                    | a period a de                                                                    |                                 |                                       |                             |                                                                                                    |                                                                                                    |                                                                                                    |
| E/U Voce di bilancio                                                                                                    | Vincoli                                                                          | Piano Finanziario               | Raggruppam. Tipo Variazione           | Progr. 2025 (+)<br>2025 (+) | Fondo Plur. 202                                                                                                    | 5 (-) Competenza 2026<br>25 (-) Fondo Plur. 2026                                                                                                    |                                                                                                    |
| AV Avanzo Vincolato                                                                                                    | C1.05                                                                            | ✓TUTTI ✓                        | TUTTI V<br>1 4) Aumento               | 13                          | 1.000,00                                                                                                    | 0.00                                                                                                    | della variazione di bilancio e                                                                            |
| AV Avanzo Vincolato                                                                                                    | C1.02                                                                            |                                 | 3 1) Storno tra Entrate               | 14                          | 0.00<br>3.000,00                                                                                                    | 0.00                                                                                                    | successivamente premere il                                                                                |
| ✓ F ➡ 1010106.1010                                                                                                    | 06.04                                                                            | 1.01.01.06.002                  | 2 d) Aumento                          | 7                           | 0,00                                                                                                    | 0,00                                                                                                    | bottone in basso a sinistra                                                                               |
| A E E 1010106 1010                                                                                                    | 06.04 (1.02                                                                      | 1 01 01 05 002                  | Entrate/Uscite                        | 0                           | 0.00                                                                                                    | 0.00                                                                                                    | "Esporta Excel".                                                                                          |
|                                                                                                    | 00.04 C1.02                                                                      | 4 1.01.01.00.002                | 3 I) stonio tra chirate               | 0                           | 0.00                                                                                                    | 0,00                                                                                                    |                                                                                                    |
| 0101101.0101.                                                                                                    | 01.01 C1.01                                                                      | 1.01.01.01.000                  | 2 4) Aumento<br>Entrate/I locite      | 29                          | 2.000,00                                                                                                    | 0,00                                                                                                    | · · · · · · · · · · · · · · · · · · ·                                                                     |
| 5 Q Q                                                                                                    |                                                                                  | н 🔫 Pagina 1 di 1 🧰 н           | Righe per pagina:Righe per pagina: 25 | ~                           |                                                                                                    | Visualizzati 1 - 6                                                                                                    | In questo modo e possibile                                                                                |
|                                                                                                    |                                                                                  |                                 |                                       |                             |                                                                                                    |                                                                                                    | esportare le singole righe di                                                                             |
| a (a)   🖷 <u>e .</u> 🗤                                                                                                    |                                                                                  |                                 |                                       |                             | L3.COntabile                                                                                                    |                                                                                                    | variazione. L'estrazione è                                                                                |
| gurazione export Excel                                                                                                    |                                                                                  |                                 |                                       |                             |                                                                                                    |                                                                                                    | Dersonalizzabile per cui ogni                                                                             |
| Pagina di origine Variazioni di bilan                                                                                                    | lo                                                                               | Modello Estrazione standard P   | AL Variazioni di Bilancio             |                             |                                                                                                    |                                                                                                    |                                                                                                    |
| nfigurazione esportazione Excel                                                                                                    |                                                                                  |                                 |                                       |                             | 23 - <b>2</b> 4                                                                                                    |                                                                                                    |                                                                                                    |
| Campo origine                                                                                                    |                                                                                  | Descrizione                     |                                       | Larghe                      | za Formato                                                                                                    | Stile Stile Ord                                                                                                    | inserire/rimuovere                                                                                        |
| S-E/S ♥ Q @                                                                                                    | E/S                                                                              |                                 |                                       |                             | 6 Testo 🗸                                                                                                    |                                                                                                    | determinati campi da estrarre                                                                             |
| DDMECCAN - Codice Voce 🗸 🧧 🛍                                                                                                    | Codice Voce parte 1 DL.118                                                       |                                 |                                       |                             | 1 Testo 🗸                                                                                                    | 1 1                                                                                                    | in base a quelli che gli                                                                                  |
| DVOCEBIL - Codice Voce 🗸 🔍 🛍                                                                                                    | Codice Voce parte 2 DL.118                                                       |                                 |                                       |                             | 0 Intero 🗸                                                                                                    |                                                                                                    | accorrono                                                                                                 |
| S_BILAV - Descrizione vo 🗸 🔍                                                                                                    | Descrizione voce di bilancio                                                     |                                 |                                       |                             | 0 Testo 🗸                                                                                                    |                                                                                                    |                                                                                                    |
| DDMISSION - Codice Miss 🗸 🔍 🛱                                                                                                    | Codice Missione                                                                  |                                 |                                       |                             | 0 Intero 🗸                                                                                                    |                                                                                                    |                                                                                                    |
| DDPROGRA - Codice Prog 🗸 🔍 🛍                                                                                                    | Codice Programma                                                                 |                                 |                                       |                             | 0 Intero 🗸                                                                                                    |                                                                                                    | Una volta impostata                                                                                       |
|                                                                                                    | PF Liv.1                                                                         |                                 |                                       |                             | 0 Intero 🗸                                                                                                    |                                                                                                    | l'estrazione procedere tramite                                                                            |
| DD_LIV1 - PF Liv.1 🗸 🔍 🛍                                                                                                    |                                                                                  |                                 |                                       |                             |                                                                                                    |                                                                                                    |                                                                                                    |
| 0D_LIV1 - PF Liv.1                                                                                                    | PF Liv.2                                                                         |                                 |                                       |                             | 0 Intero 🗸                                                                                                    |                                                                                                    | fill a two !?                                                                                             |
| DD_LIV1 - PF Liv.1         V         Q         B           DD_LIV2 - PF Liv.2         V         Q         B           DD_LIV3 - PF Liv.3         V         Q         B                                                                                                    | PF LIV.2<br>PF LIV.3                                                             |                                 |                                       |                             | 0 Intero V<br>0 Intero V                                                                                                    |                                                                                                    | "Estrai".                                                                                                 |
| DD_LIV1 - PF Liv.1         V         Q         B           DD_LIV2 - PF Liv.2         V         Q         B           DD_LIV3 - PF Liv.3         V         Q         B           DD_LIV4 - PF Liv.4         V         Q         B                                                                                                    | PF Liv.2<br>PF Liv.3<br>PF Liv. 4                                                |                                 |                                       |                             | 0 Intero V<br>0 Intero V<br>0 Intero V                                                                                                    |                                                                                                    | "Estrai".                                                                                                 |
| DD_LIV1 - PF.Liv.1         Q         Q  | PF LIV.2<br>PF LIV.3<br>PF LIV. 4<br>PF LIV.5                                    |                                 |                                       |                             | 0 Intero V<br>0 Intero V<br>0 Intero V<br>0 Intero V                                                                                                    | I     I       I     I       I     I       I     I       I     I                                                                                                    | "Estrai".                                                                                                 |
| ID_LIV1 - PF.Liv.1         V         Q         6           ID_LIV2 - PF.Liv.2         V         Q         6           ID_LIV3 - PF.Liv.3         V         Q         6           ID_LIV3 - PF.Liv.3         V         Q         6           ID_LIV4 - PF.Liv.4         V         Q         6           ID_LIV5 - PF.Liv.5         V         Q         6           IV_COVP - AC-Var positi V         Q         6                                                                                                    | PF LIV.2<br>PF LIV.3<br>PF LIV.4<br>PF LIV.5<br>AC COMP. Var +                   |                                 |                                       |                             | 0 Intero<br>0 Intero<br>0 Intero | I     I       I     I       I     I       I     I       I     I       I     I       I     I                                                                                                    | "Estrai".<br>E' possibile anche salvare                                                                   |
| DD_LUYI - PF Liv.1         V         Q         B           DD_LUY2 - PF Liv.2         V         Q         B           DD_LUY2 - PF Liv.3         V         Q         B           DD_LUY4 - PF Liv.4         V         Q         B           DD_LUY5 - PF Liv.3         V         Q         B           DD_LUY5 - PF Liv.5         V         Q         B           PU_COVF - AC - Var positi V         Q         B                                                                                                    | PF LIV.2<br>PF LIV.3<br>PF LIV.4<br>PF LIV.5<br>AC COMP. Var +<br>AC COMP. Var - |                                 |                                       |                             | 0     Intero       0     Intero       0     Intero       0     Intero       0     Intero       6     Decimale (2)       6     Decimale (2)                                                                                                    | I     I       I     I       I     I       I     I       I     I       I     I       I     I       I     I       I     I                                                                                                    | "Estrai".<br>E' possibile anche salvare<br>l'estrazione per le altre volte                                |
| OD_LIV1 - PF Liv.1         Q         Q         Q           DD_LIV2 - PF Liv.2         Q         Q         Q         Q           DD_LIV3 - PF Liv.3         Q         Q    | PF LW.2<br>PF LW.3<br>PF LW.4<br>PF LW.5<br>AC COMP.Var +<br>AC COMP.Var -       |                                 |                                       |                             | 0     Intero       0     Intero       0     Intero       0     Intero       0     Intero       6     Decimale (2)                                                                                                    | I     I       I     I       I     I       I     I       I     I       I     I       I     I       I     I                                                                                                    | "Estrai".<br>E' possibile anche salvare<br>l'estrazione per le altre volte<br>tramite il bottone "Salva". |
| COD_LIV1 - PF Liv.1         V         Q         B           COD_LIV2 - PF Liv.2         V         Q         B           COD_LIV3 - PF Liv.3         V         Q         B           COD_LIV3 - PF Liv.3         V         Q         B           COD_LIV3 - PF Liv.5         V         Q         B           VPU_COVP - AC - Var posit         Q         B           VPV_COVP - AC - Var posit         Q         B           VPV_COVP - AC - Var posit         Q         B                                                                                                    | PF LW.2<br>PF LW.3<br>PF LW.4<br>PF LW.5<br>AC COMP.Var +<br>AC COMP.Var -       |                                 |                                       |                             | 0 Intero V<br>0 Intero V<br>0 Intero V<br>0 Intero V<br>0 Intero V<br>0 Decimale (2) V<br>0 Decimale (2) V                                                                                                    | 1         1           1         1           1         1           1         1           1         1           1         1                                                                                                    | "Estrai".<br>E' possibile anche salvare<br>l'estrazione per le altre volte<br>tramite il bottone "Salva". |
| COD_LIV1 - PF LIV.1         Q         Q | PF LV-2<br>PF LV-3<br>PF LV-4<br>PF LV-5<br>AC COMP-Var +<br>AC COMP-Var -       |                                 | (# Carica da file 🔊                   | Esporta su file             | intero     intero       intero     intero                                                                                                    | Image: Ample of the second second s | "Estrai".<br>E' possibile anche salvare<br>l'estrazione per le altre volte<br>tramite il bottone "Salva". |
| COD_LIV1 - PF Liv.1         Q         Q | PF LV-2<br>PF LV-3<br>PF LV-4<br>PF LV-5<br>AC COMP-Var +<br>AC COMP-Var -       |                                 | (* Carica da file 🔹                   | ) (                         | 6     Intero       0     Intero       0     Intero       0     Intero       0     Intero       0     Intero       0     Intero       6     Decimale (2)        6     Decimale (2)                                                                                                    | ·         ·         ·         ·         ·           ·         ·         ·         ·         ·         ·           ·         ·         ·         ·         ·         ·           ·         ·         ·         ·         ·         ·           ·         ·         ·         ·         ·         ·           ·         ·         ·         ·         ·         ·           ·         ·         ·         ·         ·         ·           ·         ·         ·         ·         ·         ·           ·         ·         ·         ·         ·         ·         ·           ·         ·         ·         ·         ·         ·         ·         ·           ·         ·         ·         ·         ·         ·         ·         ·         ·         ·                                                                                                    | "Estrai".<br>E' possibile anche salvare<br>l'estrazione per le altre volte<br>tramite il bottone "Salva". |
| COD_LIV1 - PF LIV.1         Q         Q | PF LV-2<br>PF LV-3<br>PF LV-4<br>PF LV-5<br>AC COMP. Var +<br>AC COMP. Var -     | 00,00                           | 🖝 Carica da file 🏾 🝽                  | ) (                         | 0     Intero     ✓       0     Intero     ✓       0     Intero     ✓       0     Intero     ✓       0     Intero     ✓       0     Intero     ✓       0     Intero     ✓       0     Intero     ✓       0     Decimale (2) ✓       Carica     X Elimited                                                                                                    | 2         /         /           3         /         /           3         /         /           3         /         /           3         /         /           4         /         /           5         /         /           6         /         /           7         /         /           8         /         /           9         /         /           9         /         /           9         /         /           9         /         /           9         /         /           9         /         /           9         /         /           9         /         /           9         /         /           9         /         /           9         /         /           9         /         /           9         /         /           9         /         /           9         /         /           9         /         /           9         /         /                                                                                                    | "Estrai".<br>E' possibile anche salvare<br>l'estrazione per le altre volte<br>tramite il bottone "Salva". |

## Palitalsoft srl

Palitalsoft S.r.l. Via Brodolini, 12 60035, Jesi – AN

altre sedi:

Via Paganini, 57 62018, Potenza Picena – MC T. +39 0733 688026 T. +39 0731 22911 palitals oft@pecraccomand ata.it info@palitalsoft.it

Via Tacito, 51/B 41123, Modena – MO T. +39 059 847066 P.I./C.F. 00994810430 Cap. Soc. euro 135.000,00 i.v. Società soggetta a direzione e coordinamento di Apra S.p.a.

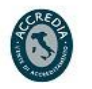

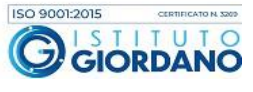